# 华润集团守正电子招标采购平台

# 招标-投标业务管理

# 操作指引

#### 目录

| —.        |      | 投标业绩   | 务统揽                  | 3  |
|-----------|------|--------|----------------------|----|
|           | 1.1. | 招      | 标方式                  | 3  |
|           | 1.2. | 投      | 标流程                  | 3  |
| <u></u> . |      | 系统操    | 作                    | 4  |
|           | 2.1. | 资      | 格后审-公开招标             | 4  |
|           |      | 2.1.1. | 投标报名                 | 4  |
|           |      | 2.1.2. | 购买招标文件               | 5  |
|           |      | 2.1.3. | 网上提问                 | 10 |
|           |      | 2.1.4. | 答疑澄清文件领取             | 11 |
|           |      | 2.1.5. | 上传投标文件(仅适用于电子标)      | 12 |
|           |      | 2.1.6. | 开标大厅(解密投标文件,仅适用于电子标) | 15 |
|           |      | 2.1.7. | 评标澄清回复               | 16 |
|           |      | 2.1.8. | 收费登记确认(仅适用于中标人)      | 17 |
|           | 2.2. | 资      | 格后审-邀请招标             | 21 |
|           |      | 2.2.1. | 邀请书接收                | 21 |
|           | 2.3. | 资      | 格预审招标                | 22 |
|           |      | 2.3.1. | 投标报名                 | 22 |
|           |      | 2.3.2. | 资审文件领取               | 22 |
|           |      | 2.3.3. | 网上提问                 | 22 |
|           |      | 2.3.4. | 资审澄清文件领取             | 22 |
|           |      | 2.3.5. | 上传资审投标文件(仅适用于电子标)    | 24 |

|     | 2.3. | 6. | 开标大厅(仅用于电子标) | 25 |
|-----|------|----|--------------|----|
|     | 2.3. | 7. | 资审结果通知书确认    | 26 |
|     | 2.3. | 8. | 下载招标文件       | 27 |
| 2.4 | •    | 投标 | 示情况查询        | 27 |
| 2.5 |      | 费用 | 用与发票查询       | 28 |

# 一. 投标业务统揽

## 1.1. 招标方式

根据资格审查顺序、招标范围的不同,守正平台招标方式可分为如下三种:资格后审公 开招标,资格后审邀请招标,资格预审招标。

## 1.2. 投标流程

▶ □资格后审公开招标

投标报名-购买招标文件-网上提问-领取澄清答疑文件-上传投标文件-解密投标文件-评标澄清回复-收费登记确认(中标人)

▶ □资格后审邀请招标

邀请书接收确认-购买招标文件-网上提问-缴纳投标保证金-上传投标文件-解密投标文 件-评标澄清回复-收费登记确认(中标人)

▶ □资格预审招标

投标报名-购买资审文件-网上提问-领取资审澄清文件-上传资审文件-开标(资审文件 评标澄清回复)-资审结果确认(资审通过的供应商/投标人)-下载招标文件-网上提问-领取澄清答疑文件-上传投标文件-解密投标文件-评标澄清回复-收费登记确认(中标 人)

# 二. 系统操作

# 2.1. 资格后审-公开招标

#### 2.1.1. 投标报名

访问守正电子招标平台,登录账号,进入供应商/投标人操作界面。

点击【招标业务管理】-【招标准备】-【投标报名】;

| 1<br>招标业务管理    | ×<br>~ { | 1  | 編辑信息 ひ 投标报名 ×    | ×▶<br>页面展示平台所有公告中和公告结 | 束的招标项目,默认显示'            | "公告中",可进行筛选设 | 置 🔶 🔾 全部   | • 公告中 〇 | 〉公告截止 |
|----------------|----------|----|------------------|-----------------------|-------------------------|--------------|------------|---------|-------|
| 投标准备 2         | ~        | Γ  | 招标项目名称:          | 项目名称:                 |                         | 标段(包)名称:     |            | Q 捜索    |       |
| 投标报名 3         |          | 序  | 招标项目名称           | 项目名称                  | 标段(包)名称                 | 服务类型         | 公告发布截止时间   | 状态      | 操作    |
| 购买招标文件         |          | 4  | 华润电力江苏大区2020年度第  | 华润电力 (江苏) 有限公司        | (网)2020年至2021年          | 货物           | 2020-10-09 | 未报名     | Ø     |
| 755 GH 10 9411 |          | 5  | 华润电力华东大区2020年度第  | 阜阳华润电厂二期2×660MW       | (网)循环水管钢材               | 货物           | 2020-09-24 | 未报名     | Ø     |
| 网上报价           |          | 6  | 华润电力东北大区2020年度第  | 华润电力风能(建平)有限公司        | <b>(网)</b> 2020-2021年龙岗 | 服务           | 2020-09-30 | 未报名     | Ø     |
| 投标             | >        | 7  | 华润电力华东大区2020年度第  | 阜阳华润电厂二期2×660MW       | (网)桥式起重机设备              | 货物           | 2020-09-24 | 未报名     | Ø     |
|                |          | 8  | 华润电力华东大区2020年度第  | 阜阳华润电厂二期2×660MW       | (网)除氧器设备                | 货物           | 2020-09-24 | 未报名     | Ø     |
| 开标评标           | >        | 9  | 华润电力东北大区2020年度第  | 华润新能源(农安)有限公司         | (网)2021-2022年变电         | 服务           | 2020-09-30 | 未报名     | Ø     |
| 投标情况           | >        | 10 | 华润电力2020年度第28批集中 | 阜阳华润电厂二期2×660MW       | (网)脱硫EPC总承包             | 工程           | 2020-09-23 | 未报名     | 客服    |

输入筛选条件 (项目名称、标段 (包) 名称), 筛选出需要报名的项目, 点击条目后方

### 的 🖉 , 进入报名页面;

| 0      | <b>«</b> | 编辑信息 Q 投标报名 × × >      |                    |                           |
|--------|----------|------------------------|--------------------|---------------------------|
| 招标业务管理 | ~ · ·    |                        | 1 输入筛选条件           | ● 全部 ○ 公告中 ○ 公告截止         |
| 投标准备   | ~        | 招标项目名称:                | 项目名称:              | 标段(包)名称: 021年度尿素长协采购 Q 搜索 |
| 投标报名   |          | 序 招标项目名称               | 项目名称 标段(色          | 3)名 服务类型 公告发布截止时间 状态 操作   |
| 购买招标文件 |          | 1 华润电力江苏大区2020年度第19批招标 | 华润电力(江苏)有限公司 (网)20 | 20 货物 2020-10-09 未报名 2    |
| 网上报价   |          |                        |                    |                           |
| 投标     | >        |                        |                    |                           |

同时满足以下条件的投标人,平台会在您成功支付招标文件/资格预审文件费用 1-2 个

工作日内发出1个免费CA。

1. 首次购买招标文件/资格预审文件;

2. 从未购买过 CA (包括介质 CA 和移动 CA)。

如需多个 CA, 请另行申请购买。

|           |                    |    |      |                           |           | _ |
|-----------|--------------------|----|------|---------------------------|-----------|---|
| 投标人资格条件:  | 【代理资审】资审开票和支付测试    |    |      |                           |           |   |
| 03 投标报名   |                    |    |      |                           | 6         | ગ |
| 企业名称:     | 移动CA境内自然人10261954  | 单  | 位类型: | ● 境内单位/境内自然人 ○ 境外单位/境外自然人 |           |   |
| 企业组织机构代码: |                    | 选择 | 联系人: | * 移动CA境内自然人1026(已同步)      | •         |   |
|           |                    |    |      | 仅排进的联系人手机导可下载鱼费移动CA       |           | ٦ |
| 姓名:       | 移动CA境内自然人1026      | 单  | 位电话: |                           |           | I |
| 手机号:      | 17587384842        | 身  | 份证号: | 450821198901091954        |           | 1 |
| 邮箱:       | 17587384842@qq.com |    |      |                           |           |   |
|           |                    |    |      |                           | 激活 Window | S |

#### 完善报名信息,带"\*"为必填项,点击左上角【我要报名】,完成投标报名。

| 洛 查看公告內容<br>温馨提示:同时满足以丁   | 下条件的投稿        | ī人,平台会在您成功支付招标文件/资格预审文件:                                           | 费用1-2个工作日内发出1个免费CA。 1. 首次购买招标文件/资格预审文件; 2. 从未购买 | 过CA (包    |
|---------------------------|---------------|--------------------------------------------------------------------|-------------------------------------------------|-----------|
| 括介质CA和移动CA)。<br>01标段(包)信息 | 如需多个(         | CA,请另行申请购买。                                                        |                                                 | $\odot$   |
| 招                         | 标项目编号:        | SZS1020210028                                                      | 需求单位:                                           |           |
| 招                         | 标项目名称:        | -<br>-                                                             | 招标人:                                            |           |
| 杨                         | 段(包)编号:       |                                                                    | 招标方式: 公开招标                                      |           |
|                           | 项目名称:         |                                                                    | 服务类型: 货物                                        |           |
| 杨                         | 凝(包)名称:       |                                                                    | 资审方式: 资格后审                                      |           |
| 02 投标资格条件                 |               |                                                                    |                                                 | $\odot$   |
| 投标                        | 人资格条件:        | 1.资质要求:具有独立法人资格,2业线要求:1)<br>2007年1月<br>入失信被执行人名单,7专利要求:设备设计方案如采用专利 | 「「小小小小小小小小小小小小小小小小小小小小小小小小小小小小小小小小小小            | 1)<br>) 列 |
| 03 投标报名                   |               |                                                                    |                                                 | $\odot$   |
|                           | 企业名称:         | 五号投标公司                                                             | 单位类型: ③ 编内单位/编内自然人 〇 编外单位/编外自然人                 |           |
| Allia                     | (THI #544777. | 452622562020                                                       |                                                 |           |

#### 2.1.2. 购买招标文件

点击【招标业务管理】-【投标准备】-【购买招标文件】,进入供应商/投标人已报名项

目页面,找到拟购买招标文件的项目,点击后方 🏝 ,进入招标文件领取页面; 我的桌面 Q 购买招标文件 × × • ○ 全部 ④ 未领取 ○ 投标准备 招标项目名称: 项目名称: 标段(包)名称: 招标项目名称 投标报名 项目名称 标段(包)名称 金额(元) 华润电力华北大区2020年度第12-2批... 华润电力沧州运东2×350MW热电联产... (网)沧东经济开发区热力管网工程二标段(重新招标第1次) 500 购买招标文件 2 华润电力华北大区2020年度第9批集中... 华润电力沧州运东2×350MW热电联产... (网)沧东经济开发区热力管网工程二标段(作废) 500 网上报价 华润电力华北大区2020年度第7批集中... 沧州华润热电有限公司 (网)#1机组DCS硬件更新升级改造(重新招标第1次) 3 **a**t 4 华润电力华北大区2020年度第6批集中... 沧州华润热电有限公司 (网)#1机组DCS硬件更新升级改造(作废) 投标 润联科技2020年度第7批 润联软件系统 (深圳) 有限公司 (网)Apple电子设备集采 5 开标评标 6 华润电力江苏大区2020年度第3批集中... 华润电力江苏检修有限公司 (网)2020-2023年度南热项目部2X600MW燃煤机组制粉系统日... 500 7 华润电力江苏大区2019年度第20批集... 江苏植江发由有限公司 (図)2020至2022年度当防队外包 500 投标情况 8 华润电力华东大区2019年度第19批集... 华润电力 (菏泽)有限公司 (网)2020年-2022年度煤场机械运堆及输煤系统运行服务(代 500 异议 9 华润电力北方大区2019年度第10-1批... 华润五寨韩家楼50MW风电项目 (网)风机基础桩基工程及升压站桩基工程 500 8 10 华润电力北方大区2019年度第10批集... 华润五寨韩家楼50MW风电项目 (网)35kV及1kV电力电缆采购 投诉 500 \* 华润电力华中大区2019年度第15-2批... 华润广水京桥60MW风电场项目 (网)110kV电缆 11 500 4 费用与发票 12 华润电力2019年度第25批集中招标 华润电力 (盘锦)有限公司 (网)煤场封闭改造工程总承包 (EPC) 500 #

每页 12 条, 共 58 斧

点击【网上支付】,进入支付方式选择页面

12 - 14 4 1 /5 > >1

②系統帮助

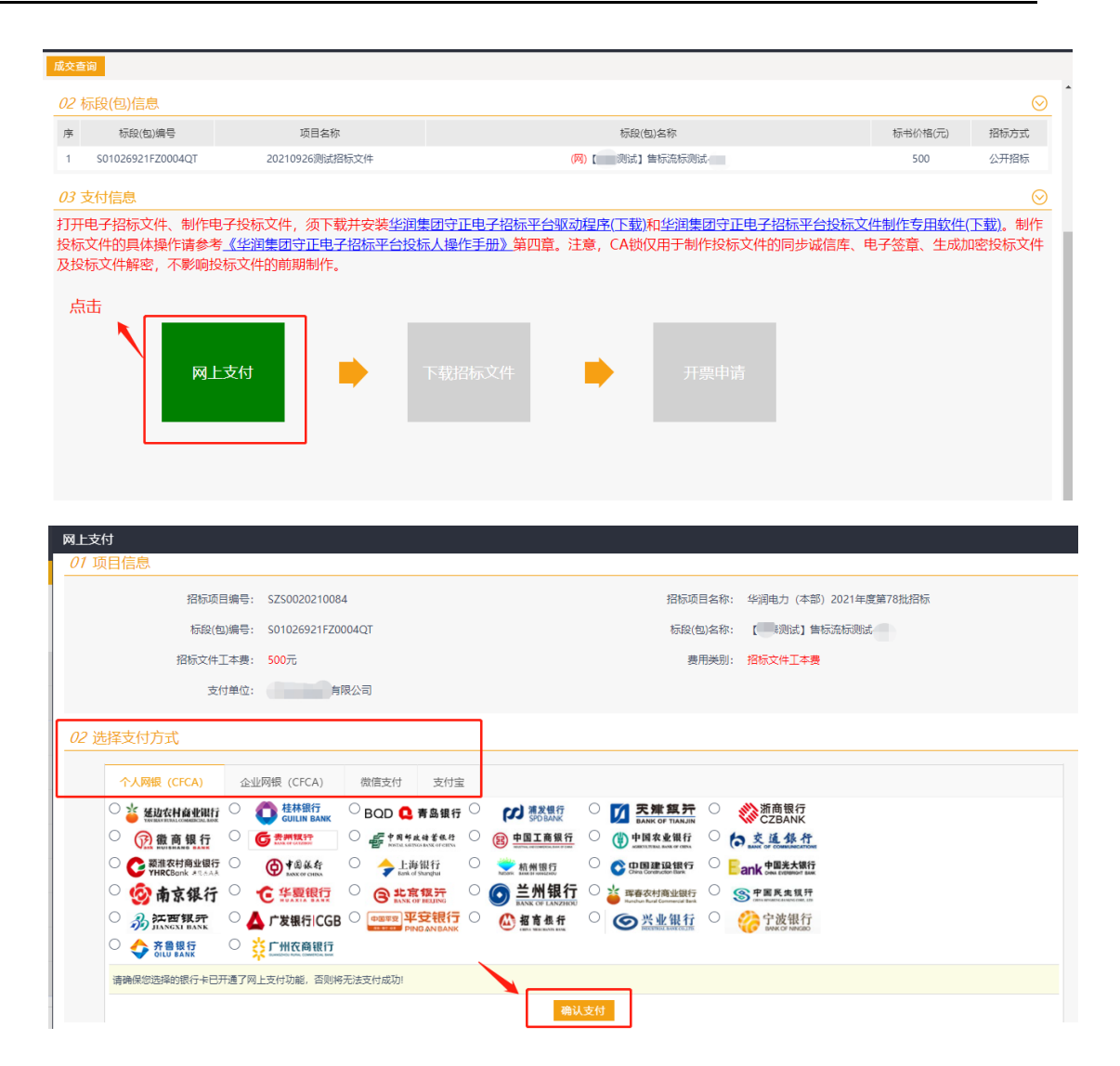

可选择个人网银/企业网银/微信支付/支付宝,选择任意支付方式后,点击【确认支付】, 1、如选择个人网银/企业网银,则进入网上银行支付页面进行支付,系统将会弹出提示, 请在新打开的银行页面中完成支付(若未自动打开网银页面,请检查浏览器是否阻止了 网站弹出网页)。

| ◆ 中金支付 模                                                                                             | 拟银行支付网关                                                                                                    |
|----------------------------------------------------------------------------------------------------|----------------------------------------------------------------------------------------------------|
| B2C订单信息                                                                                              | > 登录信息                                                                                                    |
| 订单号: 210928461465627<br>订单时间: 2021-09-28 20:59:50<br>订单金额: 500.00<br>订单币种: 人民币<br>商户名称: 中金支付<br>备 注: | <ul> <li>末 号: 62</li> <li>密 码: ●●●●●●</li> <li>登录 重置</li> <li>● <u>温馨提示:</u></li> <li>・ <u>1.7 低約账点送会去会 </u>①印味以像尺量太悪な短期美公正接合值田園上紙后</li> </ul> |
| 🔷 印金支付 模拟银                                                                                           | R行支付网关                                                                                                    |
| B2C订单信息                                                                                              | 》确认信息                                                                                                    |
| 订单号: 210928461465627<br>订单时间: 2021-09-28 20:59:56<br>订单金额: 500.00                                    | 请确认左侧订单信息和下面支付信息:                                                                                                    |
| <b>61 単印种:</b> 人氏印<br>商户名称: 中金支付                                                                     | 确认支付 取消                                                                                                    |
| 备 注:                                                                                                 | a an                                                                                                    |
| no man                                                                                               | ☞ 温馨提示:<br>为了您的账户资金安全,我们建议您尽量不要在闷吧等公开场合使用网上银行,<br>地方型型化结构和可以有关,可不能有效的型体的和可以有效。                                                                 |
| ◆ □ 金支付 模拟:                                                                                          | 银行支付网关                                                                                                    |
| B2C订单信息                                                                                              | 》确认信息                                                                                                    |
| 订单号: 210928461465627<br>订单时间: 2021-09-28 20:59:56                                                    | 支付成功!                                                                                                    |
| 订单金额: 500.00                                                                                         |                                                                                                    |
| 订单币种:人民币                                                                                             | 返回商城取货 关闭当前页面                                                                                                    |
| <b>商户名称:</b> 中金支付                                                                                    | LANK L                                                                                                    |
|                                                                                                    |                                                                                                    |

2、如选择微信支付或支付宝,则为扫描二维码付款。

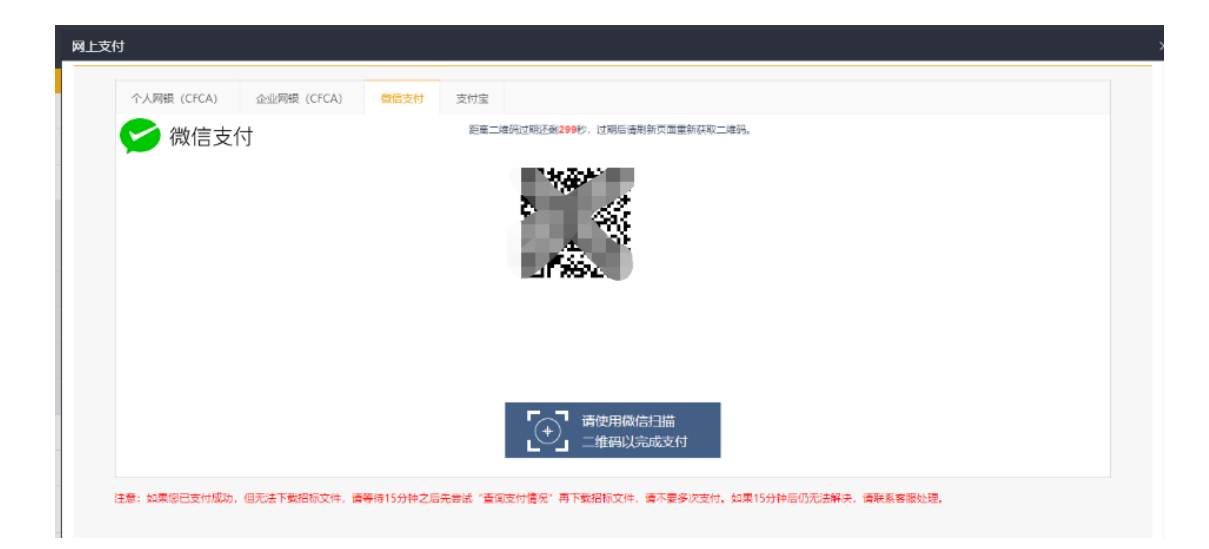

成功支付后,【下载招标文件】和【开票申请】按钮由灰色变成绿色,可以下载招标文

件和电子发票;下载招标文件/电子发票后,按钮变成黄色。

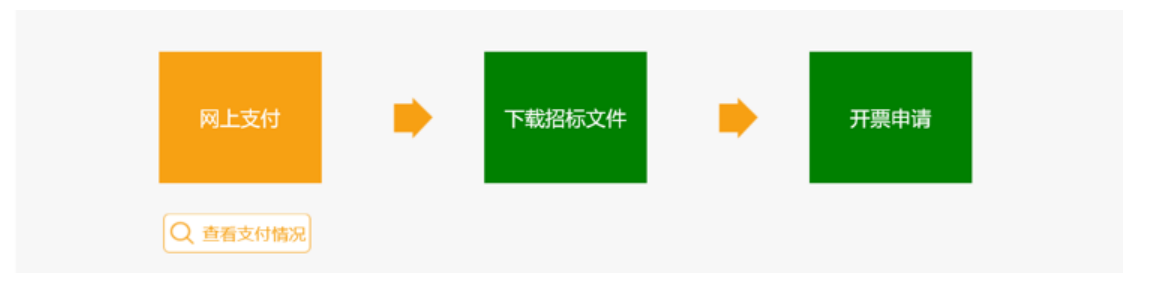

点击【下载招标文件】,进入下载招标文件页面,点击 上 即可下载招标文件。

| 01 招标文件附件                                 |                                                                                  |                                                                                 |
|-------------------------------------------|----------------------------------------------------------------------------------|---------------------------------------------------------------------------------|
| 打开电子招标文件、制作=<br>仅用于制作投标文件的同步<br>面登录后页面获取。 | 电子投标文件,须下载并安装 <mark>华润集团守正电子招标平</mark><br>步 <mark>诚信库、电子签章、生成加密投标文件及投标文件解</mark> | 台驱动程序(下载)和华润集团守正电子招标平台投标文件制作专用软件(下载)。CA<br>密,不影响投标文件前期制作。具体操作请参考投标人手册,手册可在网站、登录 |
| 电子件名称                                     | 电子件列表(点击查看)                                                                      | 说明                                                                              |
| 招标文件终稿                                    | 8月份整改全流程项目8月份整                                                                   | 招标文件终稿                                                                          |
| 图纸                                        | 无电子件                                                                             | 招标文件圈纸                                                                          |
| 其他                                        | 无电子件                                                                             | 招标文件其他材料                                                                        |

点击【开票申请】:

| The of the order of the of the second second | 中取值,请详细核对,并按真实开票信息修改,填写错误                                                                                                    | 是不予重开发票!                                                                                                    |                                                |                                                                                                    |                                                                                                    |
|----------------------------------------------------------------------------------------------------|----------------------------------------------------------------------------------------------------|----------------------------------------------------------------------------------------------------|------------------------------------------------|----------------------------------------------------------------------------------------------------|----------------------------------------------------------------------------------------------------|
| 发票类型: •                                                                                                    | 増値税普通发票 (电子)                                                                                                    | •                                                                                                    |                                                |                                                                                                    |                                                                                                    |
| 供应商类型:                                                                                                    | 境内单位                                                                                                    | -                                                                                                    |                                                |                                                                                                    |                                                                                                    |
| 服务名称: •                                                                                                    | 标书服务                                                                                                    |                                                                                                    |                                                |                                                                                                    |                                                                                                    |
| 开票金额:                                                                                                    | 500.00                                                                                                    | 元                                                                                                    |                                                |                                                                                                    |                                                                                                    |
| 名称: •                                                                                                    | 四号投标公司测试                                                                                                    |                                                                                                    |                                                |                                                                                                    |                                                                                                    |
| 纳税人识别号:                                                                                                    | 123456789123456799                                                                                                    |                                                                                                    |                                                |                                                                                                    |                                                                                                    |
| 地址: •                                                                                                    | 北京市                                                                                                    |                                                                                                    |                                                |                                                                                                    |                                                                                                    |
| 电话: •                                                                                                    | 1332222222                                                                                                    |                                                                                                    |                                                |                                                                                                    |                                                                                                    |
| 开户银行: •                                                                                                    | 中国人民银行营业管理部营业室                                                                                                    |                                                                                                    |                                                |                                                                                                    |                                                                                                    |
| 开户账号: •                                                                                                    | 12433425                                                                                                    |                                                                                                    |                                                |                                                                                                    |                                                                                                    |
| 备注: •                                                                                                    | 标段(包)编号: A32003921SZ0004QT                                                                                                    |                                                                                                    |                                                |                                                                                                    |                                                                                                    |
| 申请人姓名: •                                                                                                    |                                                                                                    |                                                                                                    |                                                |                                                                                                    |                                                                                                    |
| 申请人电话: •                                                                                                    |                                                                                                    |                                                                                                    |                                                |                                                                                                    |                                                                                                    |
| 邮寄地址: •                                                                                                    |                                                                                                    |                                                                                                    |                                                |                                                                                                    |                                                                                                    |
| 邮箱: •                                                                                                    |                                                                                                    |                                                                                                    |                                                |                                                                                                    |                                                                                                    |
| <ul> <li>A 3 均子: 661560745949     </li> <li>A 5 称: 四号投标公     </li> </ul>                                                                                                    | 深圳增值                                                                                                    | L Co Jos<br>T H & D OS                                                                                                    | 通发:                                            | 发票代码:04403<br>要 发票号码:20797<br>开票日期: 2021<br>校 验 码:55295<br>1*/*15/-+*+<1                                                                    | 2000111<br>648<br>1 4 09 1 28 1<br>55762 31927 61239<br>1 <+ 38078865                                                                          |
|                                                                                                    | 深圳增值<br>同調试<br>789123456799<br>222222<br>行音业管理器音业年12433425                                                                                                    | L-E J                                                                                                    | · 通发;<br>** *-*<br>* *66<br>*-0<br>* *8>       | <u>发</u> 素代码:01403<br>支素号码:20797<br>一                                                                                                    | 2000111<br>648<br>1.409 J28 5<br>55762 31927 61239<br>1<+38078865<br>*9993326183<br>8+713+<+125<br>=>220/0>+10                                 |
|                                                                                                    | 深圳增位<br>同調试<br>789123456799<br>222222<br>行营业管理部营业室12433425<br>机格型号 半位 数                                                                                                    | 2-12-3-5<br>2-12-3-5<br>2-12-12-3-5<br>2-12-3-5<br>2-12-3-5-                                                                                                    | · 通发 · · · · · · · · · · · · · · · · · ·       | 发票代码:01403     发票号码:20797     开票目期:2021     校 腔 码:55295     1*/*15/-+*+<1     -+/34+//5>933     77-6*8**555*-6     5<949+9+6+/11     金 額 後期 | 2000111<br>648<br>1.4r09 J28 E<br>55762 31927 61239<br>1<+38078865<br>*9993326183<br>8+713+<+125<br>->220/0>+10<br>4 6, 85                     |
| <ul> <li>本</li> <li>株: 四号投标公<br/>約4.(3)約号: 661560745949</li> <li>本</li> <li>本: 四号投标公<br/>約4.(3)約号: 123456<sup>(2)</sup><br/>地 起、电 话:北京市1332<br/>开户行及原号: 中国人民银<br/>貸物成点税劳务、服务名称<br/>信息技术服务+标书服务</li> </ul>                                                                                                    | 深圳增<br>(第<br>789123456799<br>122222<br>行营业管理部营业室12433425<br>模格型号 单位 载<br>项                                                                                                    | 2-9-3-4<br>2-9-3-4<br>2-9-3-4<br>2-9-4<br>2-9-4 | · 通发 *-**<br>* 66<br>*-0<br>*8><br>你<br>471.70 |                                                                                                    | 2000111<br>648<br>1409 J28 H<br>55762 31927 61239<br>1<+38078865<br>* 9993326183<br>8+713+<+125<br>->220/0>+10<br>6                            |
|                                                                                                    | 深圳增<br><sup>同</sup> 灣試<br>789123456799<br>222222<br>行营业管理部营业室12433425<br>机移型号 半位 载<br>项 氧                                                                                                    | 2 P 3 4 5 4 5 4 5 5 5 5 5 5 5 5 5 5 5 5 5 5                                                                                                    | · 通发 · · · · · · · · · · · · · · · · · ·       |                                                                                                    | 2000111<br>648<br>1.4F09 月28日<br>55762 31927 61239<br>1.<+38078865<br>*9993326183<br>8+713+<+125<br>->220/0>+10<br>*<br>28.30<br>¥28.30        |
|                                                                                                    | 深圳増<br><sup>()</sup><br><sup>()</sup> | 2 P 2 P                                                                                                    | · 通发 · · · · · · · · · · · · · · · · · ·       |                                                                                                    | 2000111<br>648<br>1.4F09 月28日<br>55762 31927 61239<br>1<+38078865<br>*9993326183<br>8+713+<+125<br>->220/0>+10<br>*<br>28.30<br>y28.30<br>0.00 |

注:由于银行反馈信息可能存在延迟,若供应商/投标人网上支付标书费成功,仍未能

下载招标文件,可点击页面左上角【成交查询】, 向银行发起主动查询。

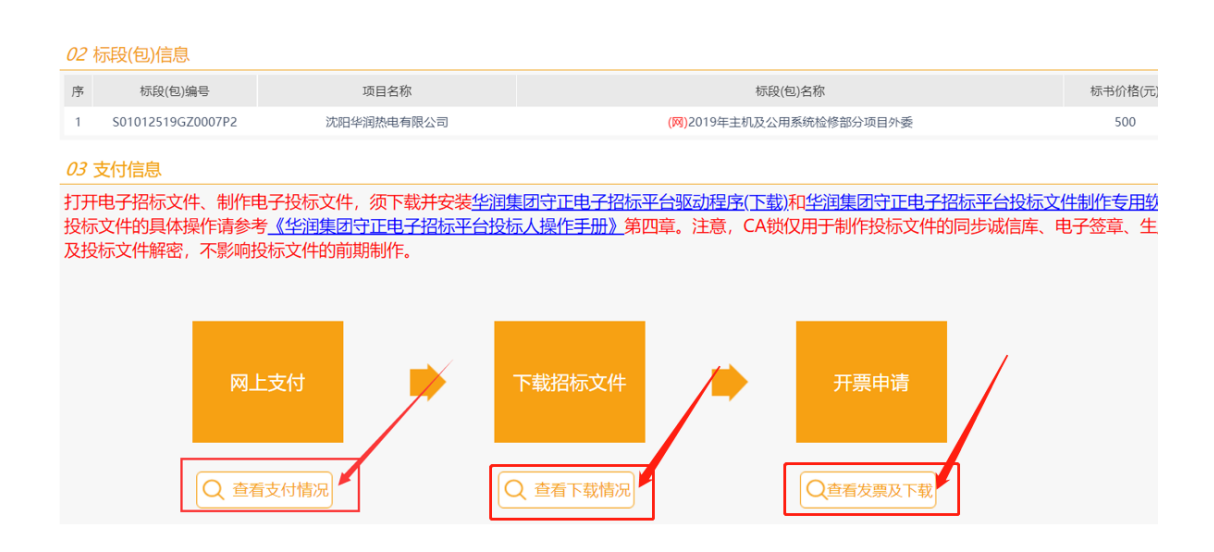

点击【查看支付情况】、【查看下载情况】、【查看发票及下载】可查看相关操作的具体时间。

2.1.3. 网上提问

供应商/投标人可在规定时间内(详见招标文件)对已报名的项目进行网上提问。

点击【投标管理】-【投标】-【网上提问】, 该页面展示供应商/投标人所有对已报名项 目的提问。

点击列表后方的【查看按钮 🔍 】,可查看历史提问详情;

| Ct Breaking Entrusic Can | 招标平台     |    |                   |                   |                 |                 | 欢迎您,测试5!         |   |
|--------------------------|----------|----|-------------------|-------------------|-----------------|-----------------|------------------|---|
| 0 O                      | <b>«</b> | 我的 | 東面 〇 网上提问 × ×     | ).                |                 |                 |                  |   |
| 招标业务管理                   | ~        | 新增 | 是问                |                   |                 |                 |                  |   |
| 投标准备                     | >        |    | 招标项目名称:           | 项目行               | 3称:             | 标段(包)名称:        | Q 搜索             |   |
| 2                        | ~        | 序  | 标段(包)编号           | 招标项目名称            | 项目名称            | 标段(包)名称         | 提问时间             | 4 |
| <b>國 F 提问</b> 3          |          | 1  | S03018120FZ0001QT | 华润电力华中大区2020年第1   | 华润电力舞钢祥云40MW风电  | (國)浩伦巡海服务       | 2020-07-14 16:28 | Q |
| Productivel Production   |          | 2  | S01014920GZ0001QT | A组祝测试             | 华润电力 (宜昌) 有限公司  | (网)空气预热器改造总承包工程 | 2020-07-15 10:17 | Q |
| 答疑澄清文件领取                 |          | 3  | L27000120FZ0002   | 徐矿布草洗涤项目          | 华润三九医药股份有限公司    | (网)徐州矿山医院布草洗涤   | 2020-02-13 14:22 | Q |
| 邀请书接收                    |          | 4  | L27000620SZ0001   | 华润三九医药 (本部) 2020年 | 雪花贸易 (上海) 有限公司福 | (网)促销品          | 2020-08-20 09:37 | Q |
| 上传投标文件(仅用于               | 电子       |    |                   |                   |                 |                 |                  |   |
| 踏勘通知及现场记录                |          |    |                   |                   |                 |                 |                  |   |
| 开标评标                     | >        |    |                   |                   |                 |                 |                  |   |
|                          |          |    |                   |                   |                 |                 |                  |   |

点击【新增提问】;

|           | 电子招标平台   |                   |        |       |          | xiek, witita ! 🌻 |
|-----------|----------|-------------------|--------|-------|----------|------------------|
| 0         | <b>«</b> | 我的桌面 🖏 🛛 网上提问 🛛 💙 |        |       |          |                  |
| 招标业务管理    | ~ ·      | 新增提问              | 点击     |       |          |                  |
| 投标准备      | >        | 招标项目名称:           |        | 项目名称: | 标段(包)名称: | Q捜索              |
| 投标        | ~        | 序 标段(包)编号         | 招标项目名称 | 项目名称  | 标段(包)名称  | 提问时间 查看          |
| 网上提问      |          |                   |        |       |          |                  |
| 答疑澄清文件领取  |          |                   |        |       |          |                  |
| 邀请书接收     |          |                   |        |       |          |                  |
| 上传投标文件(仅用 | 于电子      |                   |        |       |          |                  |
| 踏勘通知及现场记  | 录        |                   |        |       |          |                  |
| 开标评标      | >        |                   |        |       |          |                  |
| 投标情况      | >        |                   |        |       |          | _                |
| 异议        |          |                   |        |       |          | 客服               |

选择需要提问的标段项目,点击【确认选择】,进入提问页面;

| 序   | 招标项目编号                | 招標项目名称                                                          | 项目名称                              | 標段(包)名称                      | 服务类型    | 招标方式       | 195 |
|-----|-----------------------|-----------------------------------------------------------------|-----------------------------------|------------------------------|---------|------------|-----|
|     | 36.7 10/01.01.00 1.01 | ers ende Bellaktet Constitue en endeligetale i Detter de CER-o- | "TTRAINE FORMUES (GA."DIGS) "2995 | (hallow deline               | 144.119 | 44.7136792 |     |
| 5   | SZS0520200015         | 华润电力华南大区2020年度第107批招标                                           | 1026测试验信通知3                       | (网)测试师信标段(包)名称               | 服务      | 公开招标       |     |
| 6   | SZS162020001          | 洞电信息公司2020年度第1批招标                                               | 1020中继续选人公示中未挑选                   | (网)中標候進人公示中末挑進业绩不应公示         | 服务      | 公开招标       | (   |
| 7   | SZS0020200051         | 举测电力 (本部) 2020年度第14批招标                                          | 【项目名称】新点测试syc092                  | (网)调山辅控系统运行服务外包。徐州辅控系统运行服务外包 | 服务      | 公开招标       |     |
| 8   | SZS0020200050         | 华洞电力 (木部) 2020年盧鏞13批招标                                          | lyx测试项目20201009                   | (阿)lyx测试项目20201013           | 服务      | 公开招标       |     |
| 9   | SZS0520200011         | 华洞电力华南大区2020年底第103批招标                                           | 测试业务规则1                           | (网)测试不显20天                   | 服务      | 公开招标       |     |
| 10  | SZS0020200049         | 华洲电力 (本部) 2020年底第12批招标                                          | 测试业务规则1                           | (网)测试业务规则11122               | 货物      | 公开招标       |     |
| 11  | SZS0520200010         | 年间电力华南大区2020年度第102批招标1                                          | 双十协议                              | (阿)20201010双十协议              | 服务      | 公开招标       |     |
| 2   | SZA0020200132         | 华润集团 (本部2020年度第48批招标 (自行)                                       | 华润万家有限公司                          | (网)测试0929                    | 工程      | 公开招标       |     |
| 13  | SZO0020200001         | 华润沫回投信托(本部)2020年度第1批招标(                                         | 举润深回投信托有限公司                       | (84)12309                    | 工程      | 公开招标       |     |
| 4   | SZS0020200047         | 华洞电力 (本部) 2020年度第10批招标                                          | 华洞电力                              | (网)【新点测试】测试范本用标段0927         | 货物      | 公开招标       |     |
| 5   | SZA0020200123         | hsl测试                                                           | 华润万家有限公司                          | (101)hs规试                    | 工程      | 公开招标       |     |
| 6   | SZS0020200043         | 华润电力 (本部) 2020年度第8批招标                                           | 国泰测试-单引号"和"                       | (M)国泰测试-单引号"和 " ·后审          | 服务      | 公开招标       |     |
| 7   | SZS0020200044         | 华润电力(本部)2020年度第9批招标                                             | 国泰测试-单引号"和"                       | (网)国泰波试-单引号"和"-顶市"           | 服务      | 公开招标       |     |
| 18  | SZS0020200045         | 华润电力 (本部) 2020年度第10批招标"和"                                       | 国泰测试-单引号"和 "                      | (网)国泰测试-单引号"和" -邀请           | 服务      | 邀请招标       |     |
| 19  | SZS0020200042         | 埠洞电力 (不部) 2020年度第7批招标                                           | dp20200831-全流程测试                  | (网)dp20200831 金旗程测试01        | 服务      | 公开招标       |     |
| 20  | SZL0020200070         | 华润三九医药 (本部) 2020年度第3批招标 (白                                      | 雪花贸易(上海)有限公司福                     | (网)促销品                       | 货物      | 邀请招标       |     |
| 21  | SZA0020200045         | 雷同性分析                                                           | 流程测试KAKA—                         | (网)雷同性分析                     | 货物      | 公开招标       |     |
| 2   | SZS0020200035         | - W                                                             |                                   | (194)                        | 服务      | 公开招标       |     |
| 23  | SZS0020200041         | 华润电力 (本部) 2020年度第5批招标 (HL)                                      | 【国際測试】fyk项目1                      | (网)HL测试公开招标非多中级人073101       | 88.94   | 公开招标       |     |
| 24  | SZS0020200036         | 举调电力 (木部) 2020年直鎮3批招標                                           |                                   | 10° 47 10                    | 服務44    | 公开招标       |     |
| 15  | SZS0020200034         | HL测试的标动页目01                                                     | 【回察测试】 fykJ页目1                    | HL公开标段01                     | 货物      | 公开招标       |     |
| 16  | SZH1420200002         | 华洞雷花啤酒(中国)有限公司2020年愈第6批集                                        | 华润雪花啤酒 (中国) 有限公                   | (M)2020X食刺项目 (餐饮) 8          | 均均可     | 公开招标       |     |
| I H | < 1 /4 ▶ H            |                                                                 | 古土                                |                              |         | 每页 26      | 5条, |

#### 完善"问题描述",上传澄清相关电子件(非必填项),点击左上角的【确定发送】。

| 新增网上提问 |            |                            |                                          |          |    |  |  |  |
|--------|------------|----------------------------|------------------------------------------|----------|----|--|--|--|
| 确定发送   |            |                            |                                          |          |    |  |  |  |
|        | 01 标段(包)信息 |                            |                                          |          |    |  |  |  |
|        | 项目名称:      | 江苏镇江发电有限公司                 |                                          |          |    |  |  |  |
|        | 标段(包)名称:   | 2020至2022年度消防队外包           |                                          |          |    |  |  |  |
|        | 标段(包)编号:   | 501011919FZ0009P2          |                                          |          |    |  |  |  |
|        | 需求单位:      | 江苏镇江发电有限公司                 |                                          |          |    |  |  |  |
|        | 02.坦闷信息    |                            |                                          |          |    |  |  |  |
|        | 02 徒问信息    |                            |                                          |          |    |  |  |  |
|        |            | 相同问题请勿重复提交,正在组织相关人员回复。如仍有新 | 相同问题请勿重复强交,正在组织相关人员回复。如仍有规问可联系招标文件所载联系人。 |          |    |  |  |  |
|        | 问题描述:      | *                          |                                          |          |    |  |  |  |
|        |            |                            |                                          |          |    |  |  |  |
|        |            |                            |                                          |          |    |  |  |  |
|        | 所在单位:      | 测试                         |                                          | 提交人名称:   |    |  |  |  |
|        | 联系电话:      |                            |                                          | 手机:      |    |  |  |  |
|        | 02 相关中子件   |                            |                                          |          |    |  |  |  |
|        |            |                            |                                          |          |    |  |  |  |
|        | 电子件名称      | 电子件列表(点击查看)                | 电子件管理                                    |          | 说明 |  |  |  |
|        | 网上提问附件 无电音 | 子件                         | 电子件管理                                    | 登清文件模板下载 |    |  |  |  |
|        |            |                            |                                          |          |    |  |  |  |

#### 2.1.4. 答疑澄清文件领取

招标人/招标代理针对供应商/投标人的提问或对招标文件的补充说明, 会通过发布澄清

文件的方式进行澄清。已报名的供应商/投标人会收到短信通知,供应商/投标人须登录 守正平台查阅详情。

注:需要下载过招标文件后才可领取该标段对应的答疑澄清文件。

点击【招标业务管理】-【投标】-【答疑澄清文件领取】;

| KAAPA PA Fill 年調集団守<br>Gil Shoushing Elect | 正电子招标平台<br>Instit Constants Finites |    |                   |                        |                 |                    | 欢迎您,测试5     | - <b>-</b> |
|--------------------------------------------|-------------------------------------|----|-------------------|------------------------|-----------------|--------------------|-------------|------------|
| G 🔒                                        | <b>«</b>                            | 我的 | 9桌面 🖸 🛛 资审澄清文     | 答疑澄清文 × × ▶            |                 |                    |             |            |
| 招标业务管理                                     | ~ •                                 |    |                   |                        |                 |                    | ○ 全部 • 未领取( | 〇 已领取      |
| 投标准备                                       | >                                   |    | 招标项目名称:           | 项目名称:                  |                 | 示段(包)名称:           | Q 搜索        |            |
| 設标 2                                       | <u> </u>                            | 序  | 标段(包)编号           | 招标项目名称                 | 项目名称            | 标段(包)名称            | 澄清次数        | 领取         |
| MEMO                                       |                                     | 1  | S01019820FZ0003QT | 华润电力 (本部) 2020年度第13批招标 | lyx测试项目20201009 | (网)lyx测试项目20201013 | 1           | ٠          |
|                                            | _                                   | 2  | S01019920SZ0001QT | 华润电力 (本部) 2020年度第12批招标 | 测试业务规则1         | (网)测试业务规则11122     | 3           | ٠          |
| 答疑澄清文件领理                                   | y 🙂                                 | 3  | S01019920SZ0001QT | 华润电力 (本部) 2020年度第12批招标 | 测试业务规则1         | (网)测试业务规则11122     | 4           |            |
| 邀请书接收                                      |                                     | 4  | S03018120GZ0001QT | 华润电力舞钢祥云40MW风电项目       | 华润电力舞钢祥云40MW风电  | . (网)风机安装施工        | 1           | ٠          |
|                                            |                                     | 5  | S01016020FZ0002QT | 测试A组 田硕测试 第一批次         | 华润电力仙桃电厂新建2×660 | . (网)锅炉压力容器设备安全性   | 1           | ٠          |
| 上传投标文件(仅)                                  | 用于电子                                | 6  | S03018120FZ0001QT | 华润电力华中大区2020年第1批集中招标   | 华润电力舞钢祥云40MW风电  | . (网)造价咨询服务        | 1           |            |
| 踏勘通知及现场证                                   | 录                                   | 7  | S01014920GZ0001QT | A组祝测试                  | 华润电力 (宣昌) 有限公司  | (网)空气预热器改造总承包工     | 1           |            |
| 开标评标                                       | >                                   |    |                   |                        |                 |                    |             | _          |

#### 选择需要查看的澄清文件, 点击右侧的 📩 按钮, 查看该标段的澄清文件。

|             | 电子把标平台   |    |                   |                   |                 |            |          | 欢迎您,测试人    | .e 🌘     |
|-------------|----------|----|-------------------|-------------------|-----------------|------------|----------|------------|----------|
| 0           | <b>«</b> | 분7 | K信息 ○ 答疑澄清文 □ ×   | )                 |                 |            |          |            |          |
| 招标业务管理      | ~ ~ I    |    |                   |                   |                 |            |          | ○ 全部 ④ 未领取 |          |
| 投标准备        | >        |    | 招标项目名称:           |                   | 項目名称:           |            | 标段(组)名称: | Q 独宏       |          |
| 投标          | ~        | 序  | 标段(包)编号           | 招标项目名称            | 项目名称            |            | 标段(包)名称  | 澄清次数       | 95.87    |
| 网上港问        |          | 1  | S01000417SZ0138XM | 华润电力2018年度第1批集中招标 | 华润电力沧州运东2×350MW | (网)锅板大灰库锅板 |          | 2          | ۹        |
| (-) LL MOIS | _        | 2  | S01000417SZ0138XM | 华润电力2018年废第1批集中招标 | 举润电力沧州运东2×350MW | (网)锅板大灰库钢板 |          | 1          | <u>.</u> |
| 答疑澄清文件领取    |          |    |                   |                   |                 |            |          |            |          |
| 邀请书接收       | _        |    |                   |                   |                 |            |          |            |          |
| 上传投标文件(仅用   | 于电子      |    |                   |                   |                 |            |          |            |          |
| 踏勘通知及现场记录   | 7        |    |                   |                   |                 |            |          |            |          |

供应商/投标人查看答疑澄清内容(下载答疑澄清文件)之后,需要递交回执,点击页

#### 面左上角【递交回执】。

| 查看文件明细    |                        |         |         | ×        |
|-----------|------------------------|---------|---------|----------|
| 递交回执      |                        |         |         |          |
| 01 招标项目信息 |                        |         |         | <u> </u> |
| 招标项目编号:   | SZS0020200050          |         |         |          |
| 招标项目名称:   | 华润电力 (本部) 2020年度第13批招标 |         |         |          |
| 需求单位:     | 煤炭事业部                  |         |         |          |
| 02标段(包)信息 |                        |         |         | $\odot$  |
| 序 标段(包)编号 | 项目名称                   | 标段(包)名称 | 标书价格(元) | 招标方式     |

#### 2.1.5. 上传投标文件(仅适用于电子标)

对于网上开评标项目,供应商/投标人需要上传后缀名为.SZTF 的加密投标文件。

点击【投标业务管理】-【上传投标文件】,选择对应的标段,点击 🔔 按钮,进入上传页面。

|           | 电子把标平台   |   |                    |                |            |                                |           |                  | 欢迎您,测试人!     |              |
|-----------|----------|---|--------------------|----------------|------------|--------------------------------|-----------|------------------|--------------|--------------|
| 0         | <b>«</b> | * | 本信息 〇 上传投标文 ×      | $\times \star$ |            |                                |           | _                |              |              |
| 招标业务管理    | ~ •      |   |                    |                |            |                                |           |                  | ○ 全部 ④ 未上传 ○ | ) E.E.(\$    |
| 投标准备      | >        |   | 招标项目名              | ;称:            |            | 项目名称:                          | 标段(包)名称:  |                  | の披索          |              |
| 投标        | ~        | 序 | 标段(包)编号            | 招标项目名称         | 项目名称       | 标股(包)名称                        |           | 上传截止日期           | 最新操作日期       | 上使           |
| 网上提问      |          | 1 | Q32000519FZ0013P2  | 华润万家东北区2019年度  | 辽宁华润万家生活超  | (网)2019-2020年度东北业务单元体检项目(沈阳抚顺) | (重新招标第1次) | 2019-11-21 09:30 |              | . <b>‡</b> . |
| 122200    |          | 2 | S01002018GZ0005P2  | 华润电力华北大区2018年  | 华润电力曹妃甸电厂  | (网) 控白系统取水工程施工                 |           | 2018-11-20 10:00 |              | 土            |
| 答疑澄清文件领取  |          | 3 | \$010004175Z0138XM | 华润电力2018年度第1批集 | 举润电力沧州运东2× | (网)钢板大灰库钢板                     |           | 2018-01-25 10:00 |              | <u>.</u>     |
| 邀请书接收     |          |   |                    |                |            |                                |           |                  |              |              |
| 上传投标文件(仅用 | 于电子      |   |                    |                |            |                                |           |                  |              |              |
| 踏勘遥知及现场记录 | Ř        |   |                    |                |            |                                |           |                  |              |              |
| 开标评标      | >        |   |                    |                |            |                                |           |                  |              |              |

点击【上传投标文件】,上传对应的投标文件。

| 上传投标文件 |                                      |                           |  |  |  |  |  |
|--------|--------------------------------------|---------------------------|--|--|--|--|--|
|        | 01 招标项目信息                            |                           |  |  |  |  |  |
|        | 招标项目编号:                              | SZQ0620190016             |  |  |  |  |  |
|        | 招标项目名称:                              | 年满万家东北区2019年康第14批混标       |  |  |  |  |  |
|        | 标股(包)编号:                             | Q32000519FZ0013P2         |  |  |  |  |  |
|        | 项目名称: 辽宁华湖万家生活超市有限公司                 |                           |  |  |  |  |  |
|        | 标砚(组)名称: 2019-2020年慶东北业务单元体检项目(沈阳抚顺) |                           |  |  |  |  |  |
|        | 招标人: 辽宁年满万家生活趣市有限公司                  |                           |  |  |  |  |  |
|        | 招标代理:                                | <b>绿调夺正据标有限公司</b>         |  |  |  |  |  |
|        | 招标方式:                                | 公开指标                      |  |  |  |  |  |
|        | 开标时间:                                | 2019年11月21日 09时30分        |  |  |  |  |  |
|        | 标准时间:                                | 2019年11月15日 16时31分38秒     |  |  |  |  |  |
|        | 02 上传操作 【文件未递交】                      |                           |  |  |  |  |  |
|        | ★ 请点击按钮上传投标文件,可可能与本件。                | 上传投标文件<br>IV在投标截止时间前,传改或撤 |  |  |  |  |  |
| 建议在上传  | 建议在上传投标文件后点击                         |                           |  |  |  |  |  |
| 早联系守正  | 早联系守正平台客服解决。                         |                           |  |  |  |  |  |
| 点击模拟解  | 点击模拟解密时如果出现下面问题:                     |                           |  |  |  |  |  |

| 提醒            |                                |  |  |  |  |  |
|---------------|--------------------------------|--|--|--|--|--|
| i             | 此CA证书不是制作此投标文件的证书 , 请重新识<br>别! |  |  |  |  |  |
|               | 确定                             |  |  |  |  |  |
| 1) 首先清除其他证书信息 |                                |  |  |  |  |  |

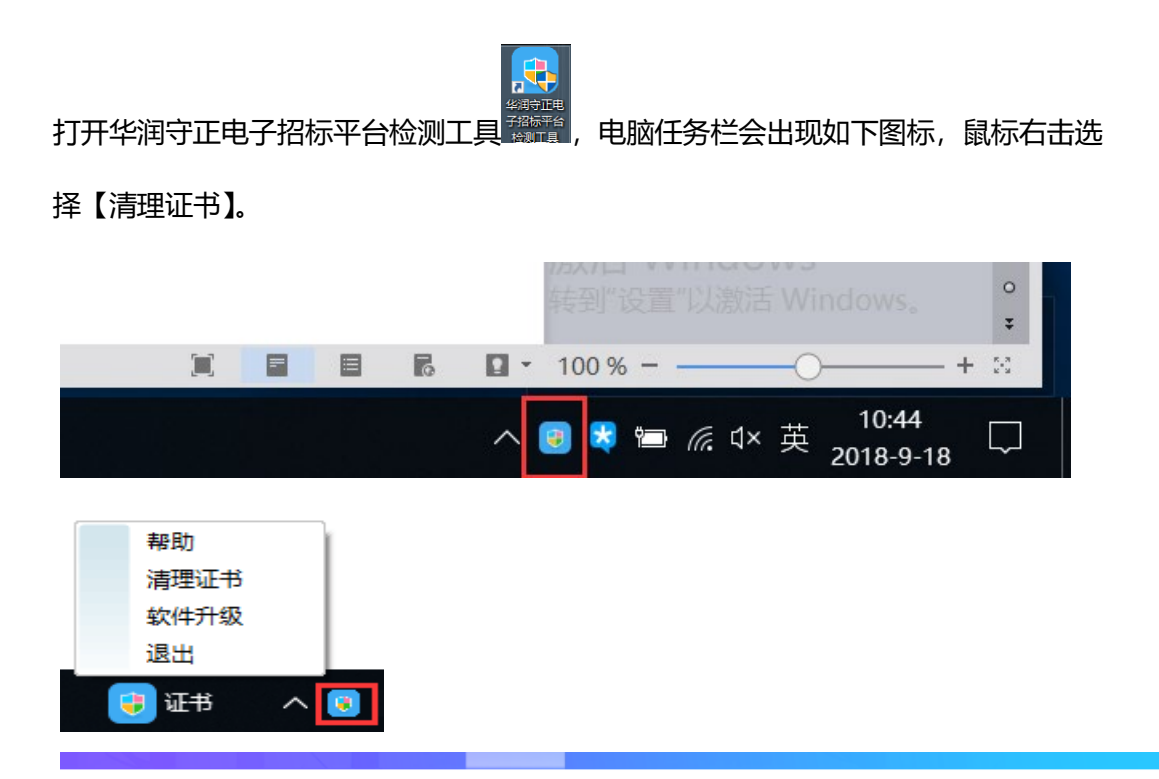

欢迎使用华润守正电子招标平台证书助手

| 提示                                                | 253 |
|---------------------------------------------------|-----|
| 执行此操作会将IIE中所有证书清除,如需要进行其他有关证书的操作,需要将谈重新损插,确认是否继续? |     |
| 确定 取消                                             |     |

清除文件和证书,然后重新插入 CA 锁、最后点击【模拟解密】。

2) 若上述操作后仍未模拟解密成功,则需要重新生成、上传投标文件:

按上述操作再次清除文件和证书,清除成功后,重新插入 CA 锁,打开工程文件重新生成新的投标文件。

撤回已上传的投标文件,然后重新上传新生成的投标文件,再次模拟解密。

| 02 | 上传操作                                                                                                    | 【文件已递交】                                                                                     |        |  |
|----|----------------------------------------------------------------------------------------------------|---------------------------------------------------------------------------------------------|--------|--|
|    |                                                                                                    |                                                                                             | 撤回本次投标 |  |
| j  | <ul> <li>★ 请点击按钮</li> <li>或撤回投标文件!</li> <li>★ 如果要重新</li> <li>如才可重新上传!</li> <li>★ 请充分考虑</li> <li>时间前完成投标,</li> </ul> | 一<br>上传投标文件,可以在投标截止时间前,修改<br>上传投标文件,必须将上次上传的投标文件撤<br>到传送的时间和自身的网络情况,在投标截止<br>逾时传送会被判断为逾期送达! | 模拟解密   |  |

2.1.6. 开标大厅 (解密投标文件, 仅适用于电子标)

对于网上开评标项目,供应商/投标人须在开标后规定时间内(一般为开标后1小时内, 视标段具体情况而定),进入网上开标大厅进行解密。

点击【招标业务管理】-【开标评标】-【开标大厅】,选择相应的标段,点击【进入开标大厅】,进入开标大厅;

| No. Frid                                                                                                    | 把标平台 |     |                    |                        |                    |          |                                                                                                    |                                                                                                    | x                                                                                                    | x1012, miats ! 🌘                                                                                                |
|----------------------------------------------------------------------------------------------------|------|-----|--------------------|------------------------|--------------------|----------|----------------------------------------------------------------------------------------------------|----------------------------------------------------------------------------------------------------|----------------------------------------------------------------------------------------------------|----------------------------------------------------------------------------------------------------|
| $\odot$                                                                                                    | «    | 我自  | 9桌面 〇 购买招标文件       | 网上提问 开桥大厅 × ×          | ×                  |          |                                                                                                    |                                                                                                    |                                                                                                    |                                                                                                    |
| 招标业务管理                                                                                                    | ~ •  |     | 招标项目名称             | R:                     | 项目名称:              |          | 标段                                                                                                    | (包)名称:                                                                                                    |                                                                                                    | Q.搜索                                                                                                    |
| 投标准备                                                                                                    | >    |     |                    | 开标大厅需使用                | 用E9及以上版本的浏         | 览器方可进入,  | 其他浏览器请设                                                                                                    | 置为兼容模式。                                                                                                    |                                                                                                    |                                                                                                    |
| 投标                                                                                                    | >    |     |                    |                        | 若进入失败,请点击          | "解决办法"   | 检查浏览器配置!                                                                                                    |                                                                                                    |                                                                                                    | 4                                                                                                    |
|                                                                                                    |      | 序   | 标段(包)编号            | 招标项目名标                 |                    | 項目名称     |                                                                                                    | 标段(包)名棕                                                                                                    | 开标日期                                                                                                    | 进入开标大厅                                                                                                    |
| 7110/19/0/                                                                                                    | Ŭ.,  | 1   | S01021120FZ0001QT  | 华润电力华南大区2020年度第111批招标  | 1028子标设验证签单和日期     | _        |                                                                                                    |                                                                                                    | 2020-10-28 15:59                                                                                                    | 进入开场大厅                                                                                                    |
| 开标大厅                                                                                                    |      | 2   | A29000220520004    | CHS华润集团 (本部2020年度第71批  | 华润雪花啤酒(驻马店)有限公司    | 3        |                                                                                                    | (网)chs测试                                                                                                    | 2020-11-08 08:00                                                                                                    | 进入开标大厅                                                                                                    |
| han Ann Ann Ann Ann Ann                                                                                                    |      | 3   | S01020320FZ0001QT  | 润电信息公司2020年度第1批招标      | 1020中标候选人公示中未挑选业   | 绩不应公示    |                                                                                                    | (网)中标候选人公示中未挑选                                                                                                    | 2020-10-20 19:57                                                                                                    | 进入开标大厅                                                                                                    |
| 计的证例问题                                                                                                    |      | 4   | S01019620FZ0001QT  | 华润电力 (本部) 2020年度第14批招标 | 【项目名称】新点测试syc09250 | 1        |                                                                                                    | (网)铜山辅控系统运行服务外                                                                                                    |                                                                                                    | 进入开标大厅                                                                                                    |
| 投标情况                                                                                                    | >    | 5   | S01019820FZ0003QT  | 华润电力 (本部) 2020年度第13批招标 | lyx测试项目20201009    |          |                                                                                                    | (网)lyx测试项目20201013                                                                                                    | 2020-10-14 21:06                                                                                                    | 进入开标大厅                                                                                                    |
|                                                                                                    |      | 6   | S01019920FZ0001QT  | 华润电力华南大区2020年度第103批招标  | 测试业务规则1            |          |                                                                                                    | (网)测试不足20天                                                                                                    | 2020-10-13 18:05                                                                                                    | 进入开标大厅                                                                                                    |
| HTIX                                                                                                    |      | 7   | S01019920SZ0001QT  | 华润电力 (本部) 2020年度第12批招标 | 测试业务规则1            |          |                                                                                                    | (网)测试业务规则11122                                                                                                    | 2020-10-13 15:25                                                                                                    | 进入开标大厅                                                                                                    |
| 投诉                                                                                                    |      | 8   | \$05001220FZ0001QT | 华润电力华南大区2020年度第102批招   | 双十协议               |          |                                                                                                    | (网)20201010双十协议                                                                                                    | 2020-10-10 17:38                                                                                                    | 进入开标大厅                                                                                                    |
| 明 田 仁学 305                                                                                                    | 2    | 9   | A99000120GZ0015    | 华润集团 (本部2020年度第48批招标   | 华润万家有限公司           |          |                                                                                                    | (网)测试0929                                                                                                    | 2020-10-12 11:11                                                                                                    | 进入开标大厅                                                                                                    |
|                                                                                                    |      |     |                    |                        |                    |          |                                                                                                    |                                                                                                    |                                                                                                    |                                                                                                    |
|                                                                                                    |      |     |                    |                        |                    |          |                                                                                                    | the second second second second second second second second second second second second second second second s                                                                                                    |                                                                                                    |                                                                                                    |
|                                                                                                    |      |     |                    |                        |                    |          |                                                                                                    |                                                                                                    |                                                                                                    |                                                                                                    |
|                                                                                                    | _    | _   |                    |                        |                    |          |                                                                                                    |                                                                                                    |                                                                                                    |                                                                                                    |
|                                                                                                    |      |     |                    |                        |                    |          | and the second second se | and the second second second second second second second second second second second second second second second                                                                                                    |                                                                                                    |                                                                                                    |
|                                                                                                    |      | _   |                    |                        |                    |          |                                                                                                    |                                                                                                    |                                                                                                    |                                                                                                    |
|                                                                                                    |      |     |                    |                        |                    |          |                                                                                                    |                                                                                                    |                                                                                                    |                                                                                                    |
|                                                                                                    |      |     |                    |                        |                    |          |                                                                                                    | TAXABLE PROPERTY OF TAXABLE PROPERTY OF TAXABL | STREET, STREET, STREET | The second second                                                                                               |
|                                                                                                    |      |     |                    |                        | 开标项目               |          |                                                                                                    |                                                                                                    |                                                                                                    |                                                                                                    |
|                                                                                                    |      |     |                    | 标段(句)编号・               | S01012918G         | 70001OT  |                                                                                                    |                                                                                                    |                                                                                                    | A CONTRACTOR OF STREET, STREET, STREET, STREET, STREET, STREET, STREET, STREET, STREET, STREET, STREET, STREET, |
|                                                                                                    | 1111 | hi. |                    |                        |                    |          |                                                                                                    |                                                                                                    | 1996                                                                                                    | STATISTICS INCOME.                                                                                              |
|                                                                                                    |      |     |                    | 标段(包)名标:               | 测试,坝目041           | odic标段   |                                                                                                    |                                                                                                    |                                                                                                    |                                                                                                    |
|                                                                                                    |      |     |                    | 开标时间: 201              | 18年04月19日          | 11:10:00 |                                                                                                    |                                                                                                    |                                                                                                    |                                                                                                    |
|                                                                                                    |      |     |                    |                        | 点击讲入               |          |                                                                                                    |                                                                                                    |                                                                                                    |                                                                                                    |
|                                                                                                    |      |     |                    |                        |                    |          |                                                                                                    |                                                                                                    |                                                                                                    | A REPORT OF THE R.                                                                                              |
| and the second second s |      |     |                    | THE DIE                |                    |          |                                                                                                    |                                                                                                    |                                                                                                    |                                                                                                    |
|                                                                                                    |      |     |                    |                        | ALL AND            | -        | A AND                                                                                                    |                                                                                                    | and the second second se                                                                                                    |                                                                                                    |
|                                                                                                    |      |     |                    |                        | AND DECK           |          |                                                                                                    | THE OWNER OF TAXABLE PARTY.                                                                                                    |                                                                                                    |                                                                                                    |

在过了开标时间后可看到如下界面,点击【我要解密】进行投标文件的解密

| 守正网上   | 开评标系统投标单位测试           | t 王殿   |                      | 2017年03月08日   | 09:48:25<br>国家援时中心 | 提出异议     | 查看会议须知     | ★退出     |
|--------|-----------------------|--------|----------------------|---------------|--------------------|----------|------------|---------|
| 解密开始时间 | : 2017/03/08 09:30:00 | 解密结束时间 | : 2017/03/08 10:0    | 0:00 剩余时间: 00 | :11:34             | 标段(包)编号: | S01006617F | Z0001JS |
| 序      | 投标单位名称                | 查看     | 投标人解密状态              | 解密时间          | 非加密上传              | 标段(包)名称: | 全厂消防系统     | 維护      |
|        |                       | 不击点    | 面按钮解密投标<br>↓<br>我要解密 | 示文件           |                    |          | 1上开评标系统,   | 已卷到,    |

待所有供应商/投标人都完成解密,可看到如下界面《开标记录表》:

| 守        | 正网         | 上开评标系               | 系统 投标单位 二号接                     | 标公司 萧十一郎      |               | 2017年03月          | 08日 09:46:35<br>国家援时中心 | 提出异议     | 查看会议须知 🗙 退出       |
|----------|------------|---------------------|---------------------------------|---------------|---------------|-------------------|------------------------|----------|-------------------|
| 本枋       | <b>成日子</b> | -2017年03月0          | 7日 18:34:37开标结束                 |               |               |                   |                        | 标段(包)编号: | S01021917GZ0091XM |
| •        | 守正招标者      | 「限公司[专用]<br>⑧ 🗃 🖃 🎁 | ñ 🕐 Þ 🗑 🗖 🕻                     | ⊷ ⊖ 100.00% ⊛ | 42 AL Q # 🗇 🔳 | 电子签章 🗾 手写签名 🗵     | 北量验证 🗓 签室参数 🔷          | 标段(包)名称: | 3月16日标段           |
| 字절名 📒 취질 |            | 标段名称,               | <sup>~</sup> 州 <b>执</b> 由公司3月16 | 日标段           | 开标记录表         |                   |                        | 欢迎登陆 守正网 | 到上开评标系统,已签到。      |
| A        |            |                     | 1000                            | 投标            | 文件            | 投标保证金             | 1112/04/07             |          |                   |
| - ER     |            | 19-49               | 投标入                             | 密封情况          | 解密情况          | 缴纳金额              | 投标价格(元)                |          |                   |
| きの       |            | 1                   | 二号投标公司                          | 完好            | 已解密           | 1                 | 1                      |          |                   |
| Ē        |            | 2                   | 五号投标公司                          | 完好            | 已解密           | 1                 | 1                      |          |                   |
| ÷        |            | 3                   | 一号投标公司                          | 完好            | 己解密           | 1                 | 1                      | 1        |                   |
|          |            | 4                   | 三号投标公司                          | 完好            | 已解密           | 1                 | 1                      |          |                   |
|          |            | 5                   | 因号投标公司                          | 完好            | 已解密           | 1                 | 1                      |          |                   |
|          |            | 6                   | 六号投标公司                          | 完好            | 已解密           | 1                 | 1                      |          |                   |
|          |            | 7                   | 七号投标公司                          | 完好            | 已解密           | 1                 | 1                      |          |                   |
|          |            | 8                   | 深圳市aa有限公司                       | 完好            | 已解密           | 1                 | 1                      |          |                   |
|          |            | 9                   | 八号投标公司                          | 完好            | 已解密           | 1                 | 1                      |          |                   |
|          |            | 10                  | 深圳市bb有限公司                       | 完好            | 已解密           | 1                 | 1                      |          |                   |
|          |            | 项目经理:一号招            | 标公司                             |               |               | 开标时间: 2017年03月07日 | 18:00                  |          |                   |

#### 或由于解密单位小于三家,显示如下:

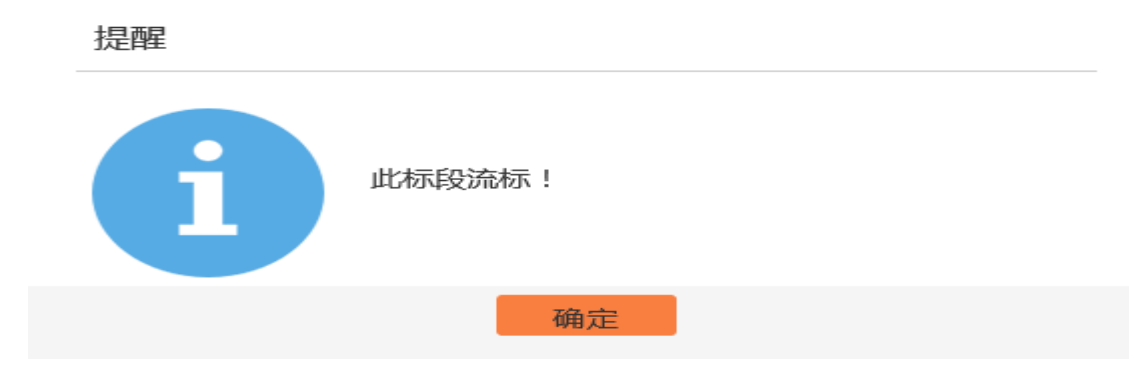

至此,供应商/投标人在开标过程要做的工作就结束了,可以关闭浏览器。在后续的评标过程中,请关注"评标澄清"的短信并在平台【评标澄清回复】菜单中回复。

2.1.7. 评标澄清回复

若供应商/投标人收到评标澄清的短信,点击【投标业务管理】-【开标评标】-【评标 澄清回复】,查看并答复:1、下载并查看附件中的问题;2、输入需要回答的内容;3、 上传回复相关电子件;4、点击左上角【提交】按钮。

| Sec. 1  | \$P\$\$\$P\$192.07 | 招标干台     |        |        |        |       |         |             |      |      | :    | 欢迎您,测试人! |     |
|---------|--------------------|----------|--------|--------|--------|-------|---------|-------------|------|------|------|----------|-----|
| $\odot$ |                    | <b>«</b> | 基本信息 🕻 | 资审文件领取 | 购买招标文件 | 答疑澄清文 | CA申请/变更 | 译标澄清回复× × → |      |      |      |          |     |
| 招标业务管理  | 1                  | ~ 1      |        |        |        |       |         |             |      |      |      | ● 未答复 ○  | 日答复 |
| 投标准备    |                    | >        | 序 3    | 登清问题编号 | 标段     | (包)名称 |         | 澄清问题标题      | 发出时间 | 回答期限 | 澄清次数 | 回答人姓名    | 答复  |
| 投标      |                    | >        |        |        |        |       |         |             |      |      |      |          |     |
| 开标评标    |                    | ~        |        |        |        |       |         |             |      |      |      |          |     |
| 开标大厅    | F                  |          |        |        |        |       |         |             |      |      |      |          |     |
| 评标澄清    | 回复                 |          |        |        |        |       |         |             |      |      |      |          |     |
| 中标      |                    | >        |        |        |        |       |         |             |      |      |      |          |     |
| 异议      |                    |          |        |        |        |       |         |             |      |      |      |          |     |

| <sup>保存 提交</sup> / 提交 |                       |                |                 |
|-----------------------|-----------------------|----------------|-----------------|
| 02 回答明细               |                       |                |                 |
| 同体的位名                 | α· □吕枌标公司             |                |                 |
|                       |                       |                |                 |
| 回答内                   | <sup>秦.*</sup> 2、回答内容 |                |                 |
| 回答人姓                  | 名: 萧十一郎               |                |                 |
| 03 提问相关附件             |                       |                |                 |
| 电子件名称                 | 电子件列表(点击查看)           | 说明             |                 |
| 译标澄清提问相关附件            | 蹦₩#.doc ≗ 1、下载澄清附件    |                | .1              |
| 04 回复相关附件             |                       |                | —               |
| 电子件名称                 | 电子件列表(点击查看)           | 电子件管理 3、上传附件 调 | 激活 Windows      |
| (*)评标澄清回复相关附件 无       | 海子件                   | 电子件管理          | 转到"设置"以激活 Windo |

2.1.8. 收费登记确认(仅适用于中标人)

对于中标单位,招标代理会通过系统收取代理费并退保证金,中标人收到收费登记短信后进入守正平台进行相关操作。

点击【投标业务管理】-【费用与发票】-【收费登记确认】,点击操作按钮<sup>Q</sup>,进入"查看收费登记"页面;

|                                      | 电子把标平台   |         |       |                    |                 |         |                                                |                           |         |                  |           |            | 9        |
|--------------------------------------|----------|---------|-------|--------------------|-----------------|---------|------------------------------------------------|---------------------------|---------|------------------|-----------|------------|----------|
| 3                                    | <b>«</b> | B       | 的桌面   | Ŋ 购买招标文件           | 网上提问 开标大        | JT W    | 费登记确认× × ▶                                     |                           |         |                  |           |            |          |
| 称业务管理                                | • •      | - 91    | HEXCI | EL                 |                 |         |                                                |                           |         |                  |           |            |          |
| 投标准备                                 | >        |         |       | 項目                 | 名称:             |         | 标段(包)名称:                                       |                           | 审核状态:   | 全部               | -         | Q捜索へ       |          |
| 投标                                   | >        | 招标项目名称: |       |                    | 名称:             | 项目经理:   |                                                |                           | 作應状态:   | 全部               | *         |            |          |
| 事标评标                                 | >        | 财务确认时间: |       | 财务确认               | .时间:            | ā: 🕅 至  |                                                |                           |         |                  |           |            |          |
| *****                                |          |         | 序     | 标段(包)编号            | 招标项目名称          |         | 项目名称                                           | 标段(包)名称                   | 项目经理    | 办理时间             | 代理费       | 剩余保证金      | <b>4</b> |
| 拉标情况                                 | >        |         | 1     | \$01018920FZ0001QT | 华润电力控股2020年度第2批 | 次 集中招标  | 华洞电力                                           | (网)2020年度IT运维服务合资源采购BBBB. | . 测试账号九 | 2020-07-16 17:27 | 10,000.00 | 0.00       | Q        |
| я <mark></mark> іХ                   |          |         | 2     | \$010106205Z0001QT | 华润电力 (盘锦) 有限公司  |         | 华润电力 (盘锦) 有限公司                                 | (网)2x350MW机组烟风系统膨胀节修      | 测试账号九   | 2020-07-16-17-10 | 0.00      | 160,000.00 | Q        |
| 8 F                                  |          |         | 3     | \$03018120FZ0002QT | 华润电力华中大区2020年度集 | 山中招标第2批 | 华润电力舞钢祥云40MW风电                                 | (网)40MW风电项目造价咨询服务1        | 测试账号九   | 2020-07-16 15:34 | 10,000.00 | 290,000.00 | Q        |
| <u> </u>                             |          |         | 4     | \$03018120GZ0001QT | 华润电力舞钢祥云40MW风电  | 项目      | 华润电力舞钢祥云40140000000000000000000000000000000000 | (网)风机安装施工                 | 测试账号九   | 2020-07-15 17:15 | 50,000.00 | 0.00       | Q        |
| 数用与发展<br>收费登记确认<br>多中标人收费登记<br>标书费退款 | 3<br>Mil |         |       |                    |                 |         |                                                |                           |         |                  |           |            |          |
| 费用与发票查询                              |          |         |       |                    |                 |         |                                                |                           |         |                  |           |            |          |
| 资格预亩                                 | >        |         |       |                    |                 |         |                                                |                           |         |                  |           |            |          |

点击按钮【修改缴款回执函信息】,完善信息;

| 中标人确认 查看合同                                                                                       |                                                                                                    |                                             |                                                                                 |                                                                                                    |            |                                                                   |
|--------------------------------------------------------------------------------------------------|----------------------------------------------------------------------------------------------------|---------------------------------------------|---------------------------------------------------------------------------------|----------------------------------------------------------------------------------------------------|------------|-------------------------------------------------------------------|
| 招标项目名称                                                                                           | : 华润置地 (本部) 2021年度第3批指                                                                                                    | 2标 (自行)                                     |                                                                                 |                                                                                                    |            |                                                                   |
| 标段(包)编号                                                                                          | : C31000221GZ0002                                                                                                    |                                             |                                                                                 |                                                                                                    |            |                                                                   |
| 项目名称                                                                                             | : 測试1                                                                                                    |                                             |                                                                                 |                                                                                                    |            |                                                                   |
| 标段(包)名称                                                                                          | : (网)【中金航信UAT测试】单中标人                                                                                                    | 2                                           |                                                                                 |                                                                                                    |            |                                                                   |
| 招标人                                                                                              | : 华润置地(鞍山)开发有限公司                                                                                                    |                                             |                                                                                 |                                                                                                    |            |                                                                   |
| 服务类型                                                                                             | : 工程                                                                                                    |                                             |                                                                                 |                                                                                                    |            |                                                                   |
| 所在辖区                                                                                             | : 广东省                                                                                                    |                                             |                                                                                 |                                                                                                    |            |                                                                   |
| 02 由長人信自                                                                                         |                                                                                                    |                                             |                                                                                 |                                                                                                    |            |                                                                   |
|                                                                                                  | <b>k</b> ↔                                                                                                    | 中标项日联系人                                     | 中标项目联系                                                                          | 人由沃                                                                                                    | 中标余额       | -                                                                 |
| 1 四号投标公                                                                                          | (司)                                                                                                    | 测试                                          | 1343443                                                                         | 4566                                                                                                    | 210000.00元 |                                                                   |
| 交费中标单位                                                                                           | : 四号投标公司                                                                                                    |                                             |                                                                                 |                                                                                                    | •          |                                                                   |
| 交费中标价(元)                                                                                         |                                                                                                    | 210000.00                                   | 已交保证金(元):                                                                       |                                                                                                    | 110000.0   |                                                                   |
| 需交纳平台服务费(元)                                                                                      |                                                                                                    | 2433000 查看                                  | 保证金转平台服务费(元):                                                                   |                                                                                                    | 110000.0   |                                                                   |
| 还需收取平台服务费(元)                                                                                     | : *                                                                                                    | 2323000                                     | 交费日期:                                                                           |                                                                                                    |            |                                                                   |
| 备注                                                                                               |                                                                                                    |                                             |                                                                                 |                                                                                                    |            |                                                                   |
|                                                                                                  |                                                                                                    |                                             |                                                                                 |                                                                                                    |            |                                                                   |
| 注: 若平台服务费另行交纳,请将相;                                                                               | 关款项电汇至以下账户:                                                                                                    |                                             |                                                                                 |                                                                                                    |            |                                                                   |
| 平台服务费交款账号                                                                                        | : 213220572755100001000988                                                                                                    |                                             | 开户行:                                                                            | ★ 华润银行深圳福田支行                                                                                                    |            |                                                                   |
| 户名                                                                                               | : 华润守正招标有限公司                                                                                                    |                                             | 行号:                                                                             | * 313584018027                                                                                                    |            |                                                                   |
|                                                                                                  |                                                                                                    |                                             |                                                                                 |                                                                                                    |            |                                                                   |
| 03 开票信息 •相关开票信息已从:                                                                               | <sub>是</sub> 司"基本信息"中取值,请详细核对,并                                                                                                    | 按真实开票信息修改,填写错误不予重于                          | 开发票!                                                                            |                                                                                                    |            |                                                                   |
| 发票类型                                                                                             |                                                                                                    |                                             | 供应商类型:                                                                          | * 境内单位                                                                                                    | -          |                                                                   |
| 服务名称                                                                                             | · • 亚公昭な務                                                                                                    |                                             |                                                                                 |                                                                                                    |            |                                                                   |
|                                                                                                  | 1 61802238                                                                                                    |                                             | 开票金额:                                                                           | ★ 1,500.00                                                                                                    | 元          |                                                                   |
| 名称                                                                                               | : * 四号投标公司测试                                                                                                    |                                             | 开票金额: :                                                                         | <ul> <li>1,500.00</li> <li>123456789123456799</li> </ul>                                                                                 | ्र<br>ग्र  |                                                                   |
| 名称地址                                                                                             | : * 四号投标公司测试<br>: * 北京市                                                                                                    |                                             | 开票企额:<br>纳税人识别号:<br>电话:,                                                        | <ul> <li>1,500.00</li> <li>123456789123456799</li> <li>13322222222</li> </ul>                                                            | ),<br>T    |                                                                   |
| 名称<br>地址<br>开户银行                                                                                 | <ul> <li>* 四号投标公司源试</li> <li>* 北京市</li> <li>* 中国人民银行营业管理部营业室</li> </ul>                                                                                                    |                                             | 开票金额:<br>纳税人识别号: +<br>电话: +<br>开户账号: -                                          | <ul> <li>1,500.00</li> <li>123456789123456799</li> <li>13322222222</li> <li>12433425</li> </ul>                                          | π.         |                                                                   |
| 名粉<br>地址<br>开户银行<br>备注                                                                           | <ul> <li>四号投标公司测试</li> <li>北京市</li> <li>中国人民限行营业管理部营业室</li> <li>保证金子账号: 华润银行:2132203</li> </ul>                                                                                                    | 572755100001000988; 初彩(包)编号                 | 开票金额:<br>纳税人该游号:<br>电话:<br>开户账号:;<br>号: C31000221GZ0002                         | 1,500.00     123456789123456799     1332222222     12433425                                                                              | π          |                                                                   |
| 名物<br>地址<br>开户联行<br>备注<br>04 发票邮寄信息                                                              | TELEOSE     EUROSE     EUROSE     EUROSE     EUROSE     EUROSE     EUROSE     EUROSE     EUROSE     EUROSE     EUROSE     EUROSE     EUROSE     EUROSE     EUROSE     EUROSE     EUROSE     EUROSE     EUROSE     EUROSE     EUROSE     EUROSE     EUROSE     EUROSE     EUROSE     EUROSE      EUROSE     EUROSE     EUROSE      EUROSE      E | 572755100001000988; 核获(包)编刊                 | 开票金额:<br>纳税人说别号:<br>电话:<br>开户账号:<br>号: C31000221GZ0002                          | 1,500,00     123455789123456799     1332222222     12433425                                                                              | π          |                                                                   |
| 名称<br>地址<br>开户银行<br>备注<br>(24 发票邮寄信息<br>田语人姓名                                                    |                                                                                                    | 572755100001000988; 称段(f5)编号                | 开票金额:<br>纳电人证明号:<br>电话:<br>开户账号:<br>号: C31000221620002<br>田语人田乐:                | 1,500,00     123455789123456799     1332222222     12433425 18012245578                                                                  | -<br>76    |                                                                   |
| 名称<br>地址<br>开户银行<br>备注<br>04 发票邮寄信息<br>申请人姓名<br>arcsteint                                        |                                                                                                    | 572755100001000988; 核碳化包%用                  | 开票金额:<br>纳电人识明号:<br>电话:<br>开户账号:<br>号: C31000221620002<br>申请人电话:<br>6858-       | 1,500,00     123455789123456799     1332222222     1332222222     12433425 18012345578                                                   | -<br>7t    |                                                                   |
| 名称<br>地址<br>开户银行<br>备注<br>04 发票邮寄信息<br>申请人姓名<br>邮寄地址                                             | 1         1         1         1         1         1         1         1         1         1         1         1         1         1         1         1         1         1         1         1         1         1         1         1         1         1         1         1         1         1         1         1         1         1         1         1         1         1         1         1         1         1         1         1         1         1         1         1         1         1         1         1         1         1         1         1         1         1         1         1         1         1         1         1         1         1         1         1         1         1         1         1         1         1         1         1         1         1         1         1         1         1         1         1         1         1         1         1         1         1         1         1         1         1         1         1         1         1         1         1         1         1         1         1         1         1         1                                                                                                            | 572755100001000988; శభభ(ங)குн               | 开票金额:<br>(纳税人获纳号:<br>电话:<br>开户账号:<br>号: C310002216Z0002<br>申请人电话:<br>邮稿:        | 1,500,00     123455789123456799     1332222222     12433425 18012345678                                                                  | -<br>7t    |                                                                   |
| 名称<br>地址<br>开户银行<br>备注<br>04 发票邮寄信息<br>申请人姓名<br>邮務地址<br>05 附件信息                                  | 1         1         1         1         1         1         1         1         1         1         1         1         1         1         1         1         1         1         1         1         1         1         1         1         1         1         1         1         1         1         1         1         1         1         1         1         1         1         1         1         1         1         1         1         1         1         1         1         1         1         1         1         1         1         1         1         1         1         1         1         1         1         1         1         1         1         1         1         1         1         1         1         1         1         1         1         1         1         1         1         1         1         1         1         1         1         1         1         1         1         1         1         1         1         1         1         1         1         1         1         1         1         1         1         1         1         1                                                                                                            | 572755100001000988; #888(fb)/984            | 开票金额:<br>(纳税人证务) -<br>电话:<br>开户账号:<br>号: C310002216Z0002<br>申请人电话:<br>邮箱:       | <ul> <li>1,500,00</li> <li>123455789123456799</li> <li>1322222222</li> <li>12433425</li> <li>18012345678</li> </ul>                      | -<br>7t    |                                                                   |
| 名務<br>地址<br>开户银行<br>备注<br>04 发票邮寄信息<br>申请人姓名<br>邮寄地址<br>05 附件信息<br>电子件名称                         | 1         1280/36           1         2004/26/30%           1         2004/26/30%           1         2004/26/30%           1         2004/26/30%           1         2004/26/30%           1         2004/26/30%           1         2004/26/30%           1         2004/26/30%           1         2004/26/30%           1         2004/26/30%           1         2004/26/30%           1         2004/26/30%           1         2004/26/30%           1         2004/26/30%           1         2004/26/30%           1         2004/26/30%           1         2004/26/30%           1         2004/26/30%           1         2004/26/30%           1         2004/26/30%           1         2004/26/30%           1         2004/26/30%           1         2004/26/30%           1         2004/26/30%           1         2004/26/30%           1         2004/26/30%           1         2004/26/30%           1         2004/26/30%           1         2004/26/36%           1         <                                                                                                    | 572755100001000988; 标译(包)编辑<br>6) 电子        | 开票金额:<br>(纳码人证例号:<br>电话:<br>开户账号:<br>号: C31000221G20002<br>申请人电话:<br>旅籍:        | <ul> <li>1,500,00</li> <li>123455789123456799</li> <li>1322222222</li> <li>12433425</li> <li>18012345678</li> <li>3099</li> </ul>        | ŢŢ         |                                                                   |
| 名称<br>地址<br>开户取行<br>新荘<br>04 发要邮寄信息<br>申请人姓名<br>邮告地址<br>05 附件信息<br>电子件名称<br>収费登记回购 3月            | 11日本の本           11日本の本           11日本           11日本           11日本           11日本           11日本           11日本           11日本           11日本           11日本           11日本           11日本           11日本           11日本      <                                                                                                    | 572755100001000988; 标译(在))编辑<br>6) 电子<br>电子 | 开票金额:<br>(纳码人证例::<br>电话:<br>开户集::<br>号: C31000221G20002<br>申请人电话:<br>旅籍:<br>将管理 | <ul> <li>1,500,00</li> <li>123455789123456799</li> <li>1322222222</li> <li>12433425</li> <li>18012345678</li> <li>18012345678</li> </ul> | -<br>7t    | <ul> <li>○</li> <li>○</li> <li>○</li> <li>□</li> <li>□</li> </ul> |
| 名称<br>地址<br>开户银行<br>衛徒<br>04 发展邮寄信息<br>甲職人姓名<br>邮務地址<br>05 附件信息<br>电子件名称<br>收费银门回收 天时<br>06 处理历史 | 11日回び点           11日回び点           11日回び点           11日回び点           12日秋日           11日回び点           11日回び点           11                                                                                                    | 572755100001000988; 标谅(包)编4<br>6) 电子        | 开票命部:<br>(纳电人证明年:<br>电话:<br>开户集号:<br>号: C31000221G20002<br>申请人电话:<br>邮箱:<br>件管理 | <ul> <li>1,500,00</li> <li>123456789123456799</li> <li>1332222222</li> <li>13433425</li> <li>18012345678</li> <li>18012345678</li> </ul> |            | ©<br>11.<br>0                                                     |

点击【生成回执函】

| 生成回执函 |                                                   |                                                                                                    | ×   |
|-------|---------------------------------------------------|----------------------------------------------------------------------------------------------------|-----|
| 生成回执函 |                                                   |                                                                                                    |     |
|       | 交纳平台服务费方式:                                        |                                                                                                    | *   |
|       | 方式一:                                              | □<br>我司将向贵司账号汇款【人民币110.000.00元】,请贵司开具同等金额的平台服务费发票。请贵司同顺退还我词【【航语中金支付】三中标(招倾编号A32003921SZ0004Q<br>T)】 机绕的投标键金。             |     |
|       | 方式二:                                              | ☑<br>我司同憲将【【航信中金支付】三中标(团标编号A32003921SZ0004QT)】标段【人民币0.00元】的投标保证金转为平台服务费,不足部分我司将向责司账号汇款110,000.00<br>元,请贵司开具问等金额的平台服务费发票。 |     |
|       | THE Z HARD AND AND AND AND AND AND AND AND AND AN | 相关开票信息已从贵司基本信息中収值,请详细核对,并按真实开票信息修改,填写错误不予重开发票。增值税专用发票(强质)邮寄费为到付。                                                         |     |
|       | 平台服务费友影奕型:                                        |                                                                                                    |     |
|       | 供应商卖型:*                                           | · 與內申位 · ·                                                                                                    |     |
|       | 服务名称: *                                           | * 平台說多费                                                                                                    | - 1 |
|       | 开票金额: *                                           | * 110,000.00 元                                                                                                    |     |
|       | 名称: •                                             | * 四号投标公司调试,                                                                                                    | - 1 |
|       | 纳税人识别号:                                           | 123456789123456799                                                                                                    | - 1 |
|       | 地址: *                                             | * 北京市                                                                                                    |     |
|       | 电话: •                                             | * 1332222222                                                                                                    |     |
|       | 开户银行: •                                           | * 中国人民银行营业管理部营业室                                                                                                    |     |
|       | 开户账号: *                                           | * 12433425                                                                                                    |     |
|       | 备注: •                                             | • 保证金子账号: 华润银行:213220572755100001000055;华润银行                                                                             |     |
|       | 申请人姓名: •                                          | Whit                                                                                                    |     |
|       | 申请人电话: •                                          | <ul> <li>18012345678</li> </ul>                                                                                          |     |
|       | 邮寄地址: *                                           | *                                                                                                    |     |
|       | 邮箱: •                                             | •                                                                                                    |     |

| 生成回执商                                                        | ×         |
|--------------------------------------------------------------|-----------|
|                                                              | ×         |
|                                                              | 〕证 ✿ 签章参数 |
|                                                              |           |
| 平台服务费确认回执                                                    |           |
|                                                              |           |
| 华润守正招标有限公司:                                                  |           |
| 我司己收到平台服务费交款通知书(编号: CDLFTZ202109290003。经研究决定,我司将按照如下方式交纳平台服务 | 务费:       |
| 我司将于前向贵司账号汇款【人民币2433000.00元】,请贵司开具同等金额的平台服务费发票。请贵司同期退还       | 我司        |
| 【【中金航信UAT测试】单中标人-2 (招标编号C31000221GZ0002)】标段的投标保证金。           |           |
| 开票信息:                                                        |           |
|                                                              |           |
|                                                              |           |
| 地址:北京市                                                       |           |
| 电话: 1332222222                                               |           |
| 开户银行:中国人民银行营业管理部营业室                                          | `         |
| 开户账号: 12433425                                               |           |
| ♂ 发票类型:增值税专用发票。                                              | v         |
| 纳税人识别号: 123456789123456799                                   |           |
| 发票开具后,请贵司按如下信息将平台服务费发票邮寄到我司:                                 | _ *       |
| 邮寄地址:境内单位地址测试                                                |           |
| 收件人:测试                                                       |           |
| 联系电话: 18012345678                                            |           |
|                                                              |           |
| 特此复函,顺颂商祺。                                                   |           |
|                                                              |           |
| 中标单位:四号投标公司测试                                                | ~~        |
| ◎ 日期: 2021年09月29日                                            |           |
|                                                              | _ *       |
|                                                              |           |
| 8                                                            |           |
| ¥<br>  (                                                     |           |

# 2.2. 资格后审-邀请招标

#### 2.2.1. 邀请书接收

供应商/投标人接到招标邀请后,需登录守正平台,进行如下操作:

点击【招标业务管理】-【投标】-【邀请书接收】- 🤷 ,查看邀请信息;

|                      | <b>第平台</b> |    |                   |                             |                  |                  |                   |      |      | E 🗶                                                                                                    |
|----------------------|------------|----|-------------------|-----------------------------|------------------|------------------|-------------------|------|------|----------------------------------------------------------------------------------------------------|
| 0                    | «          | 我的 | 桌面 〇 邀请书接收        | $\times$ $\times$ $\bullet$ |                  |                  |                   |      |      |                                                                                                    |
| 招标业务管理               | ~ {        | 招  | 标项目名称:            |                             | 项目名称             |                  | 标段(包)名称:          |      | Q 搜索 |                                                                                                    |
| 投标准备                 | >          | 序  | 标段(包)编号           | 1                           | 召标项目名称           | 项目名称             | 标段(包)名称           | 服务类型 | 状态   | 操作                                                                                                    |
| 股标 2                 | ~          | 1  | L27001220SZ0007   | 华润三九医药                      | (本部) 2020年度第93   | 华润金蟾药业股份有限公司     | (网)99904叉车采购      | 货物   | 未确认  | 豪                                                                                                    |
|                      |            | 2  | L27001020SZ0003   | 华润三九医药                      | (本部) 2020年度第89   | 安徽华润金蟾药业股份有限公司   | (网)99903叉车采购      | 货物   | 未确认  | 豪                                                                                                    |
| 网上提问                 |            | 3  | S02000120FZ0003QT | 华润电力 (本語                    | 鄧) 2020年度第10批招   | 国泰测试-单引号"阳"      | (网)国泰测试-单引号"和"一邀请 | 服务   | 确认参加 | Ø                                                                                                    |
| 答疑》资清文件领取            |            | 4  | L27000520SZ0023   | 华润三九医药                      | (本部) 2020年度第90   | 华润三九 (郴州) 制药有限公司 | (网)空调采购 (測试)      | 货物   | 未确认  | 寧                                                                                                    |
| 101228-12120141      |            | 5  | A99000120FZ0009   | 华润集团 (本行                    | 第2020年度第16批招标    | 华润万家有限公司         | (网)南京市区直营门店生动化招标  | 服务   | 未确认  | 寧                                                                                                    |
| 题间书按权 3              |            | 6  | L27000520GZ0002   | 华润三九医药                      | (本部) 2020年度第54   | 华润三九 (郴州) 制药有限公司 | 自动化系统改造           | 工程   | 未确认  | 豪                                                                                                    |
| 上传投标文件(仅用于电子         | ×          | 7  | L27000620SZ0004   | 生动化                         | 华润三九医药 (本部) 2020 | 年度第54批招标(自行)公司福  | (网)生动化            | 货物   | 未确认  | 豪                                                                                                    |
| 除物通知及抑扬记录            |            | 8  | L27000320SZ0009   | 华润三九医药                      | (本部) 2020年度第45   | 合肥华润三九医药有限公司     | (₩)MI-999         | 货物   | 未确认  | 豪                                                                                                    |
| AREAN COMPANY AND AN |            | 9  | L27000320SZ0008   | 华润三九医药                      | (本部) 2020年度第43   | 合肥华润三九医药有限公司     | (网)神鹿·大米888       | 货物   | 未确认  | 礅                                                                                                    |
| 开标评标                 | >          | 10 | L27000720FZ0001   | 华润三九医药                      | (本部) 2020年度第33   | 提取二期改造安装工程项目     | (网)提取二期改造安装工程项目   | 服务   | 未确认  | 寧                                                                                                    |
| 投标情况                 | >          | 11 | L27000920SZ0001   | 华润三九医药                      | (本部) 2020年度第27   | 知柏地黄胶囊中药原料采购项目   | (网)知柏地黄胶囊中药原料采购项目 | 货物   | 未确认  | 寧                                                                                                    |
|                      |            | 12 | L27001220SZ0001   | 华润三九医药                      | (本部) 2020年度第30   | 华润金蟾药业股份有限公司     | (网)卧螺式离心机         | 货物   | 未确认  | ¢nc 🌼                                                                                                    |
| 异议                   |            | 13 | L27000120SZ0026   | 华润三九医药                      | (本部) 2020年度第23   | 华润三九医药股份有限公司     | (网)神鹿-药材-12345    | 货物   | 未确认  | in the second second s |
| 投诉                   |            | 14 | L27000620SZ0001   | 华润三九医药                      | (本部) 2020年度第3批   | 雪花贸易 (上海) 有限公司福  | (网)促销品            | 货物   |      |                                                                                                    |

#### 有意向参与项目的供应商,请点击【确认参加】。

| 查看邀请信息          |                          |                              | ×       |
|-----------------|--------------------------|------------------------------|---------|
| 确认参加 确认不参加      |                          |                              |         |
| 01 标段(包)信息      |                          |                              | $\odot$ |
| 标段(包)编号:        | \$03018120FZ0003QT       |                              |         |
| 招标项目名称:         | 华润电力江苏大区2020年度第一批次集中招标   |                              |         |
| 项目名称:           | 华润电力舞钢祥云40MW风电项目         |                              |         |
| 标段(包)名称:        | 华润电力舞钢祥云40MW风电项目-艉威      |                              |         |
| 邀请时间:           | 2020年07月16日 11:13:17     | 回复截止时间: 2020年07月17日 10:59:00 |         |
| 02 填写信息         |                          |                              | $\odot$ |
| 企业名称:           | 三号投标公司                   |                              |         |
| 企业组织机构代码:       | 123456789987654320       |                              |         |
| 联系人:            | * 测试                     | 固定电话: *                      |         |
| 联系人联系手机:        | * 18012345678            | 电子邮箱: *                      |         |
| (请务必如实填写联系人手机号码 | 3,以便接收澄清提醒、退保证金提醒等重要短信。) |                              |         |

后续流程(购买招标文件、网上提问、答疑澄清文件领取、上传投标文件、开标大厅、 评标澄清回复、收费登记确认)与章节 2.1.2 至 2.1.8 相同,请参照其进行相关操作。

# 2.3. 资格预审招标

2.3.1. 投标报名

请参照章节 2.1.1 进行相关操作。

#### 2.3.2. 资审文件领取

点击【招标业务管理】-【资格预审】-【资审文件领取】,该页面展示了供应商/投标人 已报名的所有资格预审项目,且根据资审文件领取情况分为全部、未领取和已领取 3 种,系统默认设置为"未领取"状态,点击 🎍 ;

|                                                         | ~   | · · · · · · · · · · · · · · · · · · · | 言文          |                        |              |          |
|---------------------------------------------------------|-----|---------------------------------------|-------------|------------------------|--------------|----------|
| ·公务管理 1                                                 | ~ • |                                       | 默认为未领取项     | 目,可选择查看全部项目 🔶          | ○ 全部 ④ 未領取 ( | ) es     |
| R HS/MI WA                                              | >   | 昭标项目名称:                               | 项目名称:       | 标段(包)名称:               | Q. 股水        |          |
| Q 8p                                                    | >   | 序 招标项目名称                              | 项目名称        | 标报(包)名称                | 金额(元)        | 0 000    |
| -                                                       |     | 1 2020自行招标标书费测试(预审)-1                 | 1位相互制造KAKA— | (网)自行招标标书费测试(预审)       |              |          |
| ISOTSK.                                                 | 3   | 2 2020年度华润电力第1批集中招标                   | 年调电力流程修改项目2 | (网)流程修改项目              | 61           | <u>.</u> |
| 90009                                                   | >   | 3 代理招标标书费200资审招标项目                    | 律调电力回龙山水电站  | (网)代理招标标书费200次中标取      | 2            | .#       |
| 1                                                       |     | 4 TEST预制的积极                           | KAKAIRRENIK | (104) TEST 50 W/ 16-32 |              | .4       |
|                                                         |     |                                       |             |                        |              |          |
| **<br>2用与发旗<br>2倍短座<br>资本文件领取 3                         | 3   |                                       |             |                        | ſ            | 客服       |
|                                                         | 3   |                                       |             |                        |              |          |
| 174<br>1月与发展<br>15550年<br>資車文件後取<br>資車法課題知号<br>上の資車申請文件 |     |                                       |             |                        |              |          |

#### 2.3.3. 网上提问

供应商/投标人可在规定时间内(详见资审文件)对已报名的项目进行网上提问。

操作详情请参考章节 2.1.3 进行。

#### 2.3.4. 资审澄清文件领取

招标人/招标代理针对供应商/投标人的提问或对资审文件的补充说明,将会通过发布澄

清文件的方式进行。已报名的供应商/投标人将会收到短信通知,供应商/投标人须登录

#### 守正平台进行相关操作。

点击【招标业务管理】-【资格预审】-【资审澄清文件领取】;

|             | 电子相称平台  |                  |        |      |          | xx302407, 30466(5 ! 🏾 😱 |
|-------------|---------|------------------|--------|------|----------|-------------------------|
| <b>O</b>    | <b></b> | 挑的桌面 〇 资审澄清文 × × | •      |      |          |                         |
| 招标业务管理      | ~ .     |                  |        |      |          | ○ 全部 ● 未领取 ○ 已领取        |
| 投标准备        | >       | 招标项目名称:          | 项目名称:  |      | 标段(包)名称: | Q 搜索                    |
| 19.65       | >       | 序 标段(包)编号        | 招标项目名称 | 项目名称 | 标限(包)名称  | 澄清次数 领取                 |
| 开标评标        | >       |                  |        |      |          |                         |
| 投稿情况        | >       |                  |        |      |          |                         |
| <b>Fi</b> X |         |                  |        |      |          |                         |
| 19.1¥       |         |                  |        |      |          |                         |
| 费用与发展       | >       |                  |        |      |          |                         |
| 资格预审        | ~       |                  |        |      |          |                         |
| 资审文件领取      |         |                  |        |      |          | 客服                      |
| 资审澄清文件领取    |         |                  |        |      |          |                         |
| 资审结果通知书     |         |                  |        |      |          |                         |
| 上传资审申请文件    |         |                  |        |      |          |                         |

选择需要查看的澄清文件,点击右侧的 📩 按钮 ;

| See 新闻 华田集田守正电<br>States States Contract Contract | 7招标平台 |    |                                                                                                    |                 |            |                |          | 欢迎您,测试人      |          |
|----------------------------------------------------------------------------------------------------|-------|----|----------------------------------------------------------------------------------------------------|-----------------|------------|----------------|----------|--------------|----------|
| 0                                                                                                    |       | 基2 | S (1.5) (1.5) (1 | ×               |            |                |          |              |          |
| 4482                                                                                                    |       |    |                                                                                                    |                 |            |                |          | ● 全部 ○ 未領取 ( | )已领取     |
| 异议                                                                                                    |       |    | 招标项目名                                                                                                    | 称:              | 项目名称:      |                | 标段(包)名称: | 〇. 捜索        |          |
| 投诉                                                                                                    |       | 序  | 标股(包)编号                                                                                                    | 招标项目名称          | 项目名称       |                | 标暇(包)名称  | 澄清次数         | 领取       |
| 费用与发票                                                                                                    | >     | 1  | A100001195Z0010                                                                                                    | 还原项目自行预审单标段招标项目 | 张家港山泉      | (网)还原项目自行预审单标段 |          | 1            | ۷        |
| 资格预审                                                                                                    | •     | 2  | S01017319SZ0006P3                                                                                                    | 还原项目代理预审单标段招标项目 | 8月份整改全流程项目 | (网)还原项目代理预审单标股 |          | 1            | <u>*</u> |
| 资审文件领取<br>资审澄清文件领取<br>次审结用通知#                                                                                                    | ]     |    |                                                                                                    |                 |            |                |          |              |          |

点击 \*\* 按钮,下载资审澄清文件,查看详细澄清内容,点击左上角【递交回执】,完 成资审澄清文件领取。

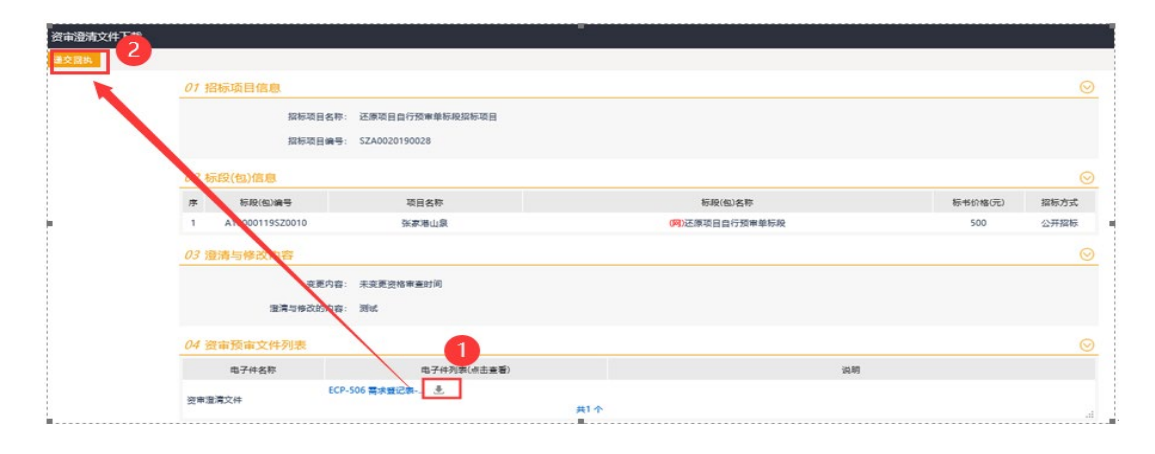

#### 2.3.5. 上传资审投标文件(仅适用于电子标)

对于网上开评标项目,投标人需上传后缀名为.nSZSF的不加密资审申请文件。

| ● ● ● ● ● ● ● ● ● ● ● ● ● ● ● ● ● ● ●                                                                                                    | - N            |
|----------------------------------------------------------------------------------------------------|----------------|
| 2011       2011       2011       2011       2011       2011       2011       2011       2011       2011       2011       2011       2011       2011       2011       2011       2011       2011       2011       2011       2011       2011       2011       2011       2011       2011       2011       2011       2011       2011       2011       2011       2011       2011       2011       2011       2011       2011       2011       2011       2011       2011       2011       2011       2011       2011       2011       2011       2011       2011       2011       2011       2011       2011       2011       2011       2011       2011       2011       2011       2011       2011       2011       2011       2011       2011       2011       2011       2011       2011       2011       2011       2011       2011       2011       2011       2011       2011       2011       2011       2011       2011       2011       2011       2011       2011       2011       2011       2011       2011       2011       2011       2011       2011       2011       2011       2011       2011       2011       2011       2011                                                                                                          | 工具(0) - 27 ~ " |
| ●       ●       ●       ●       ●       ●       ●       ●       ●       ●       ●       ●       ●       ●       ●       ●       ●       ●       ●       ●       ●       ●       ●       ●       ●       ●       ●       ●       ●       ●       ●       ●       ●       ●       ●       ●       ●       ●       ●       ●       ●       ●       ●       ●       ●       ●       ●       ●       ●       ●       ●       ●       ●       ●       ●       ●       ●       ●       ●       ●       ●       ●       ●       ●       ●       ●       ●       ●       ●       ●       ●       ●       ●       ●       ●       ●       ●       ●       ●       ●       ●       ●       ●       ●       ●       ●       ●       ●       ●       ●       ●       ●       ●       ●       ●       ●       ●       ●       ●       ●       ●       ●       ●       ●       ●       ●       ●       ●       ●       ●       ●       ●       ●       ●       ●       ●       ●       ●       ●                                                                                                          | 测试五五! 🌄        |
| 0 2 30 2       0 2 30 2       0 2 30 2       0 2 30 2       0 2 30 2       0 2 30 2       0 2 30 2       0 2 30 2       0 2 30 2       0 2 30 2       0 2 30 2       0 2 30 2       0 2 30 2       0 2 30 2       0 2 30 2       0 2 30 2       0 2 30 2       0 2 30 2       0 2 30 2       0 2 30 2       0 2 30 2       0 2 30 2       0 2 30 2       0 2 30 2       0 2 30 2       0 2 30 2       0 2 30 2       0 2 30 2       0 2 30 2       0 2 30 2       0 2 30 2       0 2 30 2       0 2 30 2       0 2 30 2       0 2 30 2       0 2 30 2       0 2 30 2       0 2 30 2       0 2 30 2       0 2 30 2       0 2 30 2       0 2 30 2       0 2 30 2       0 2 30 2       0 2 30 2       0 2 30 2       0 2 30 2       0 2 30 2       0 2 30 2       0 2 30 2       0 2 30 2       0 2 30 2       0 2 30 2       0 2 30 2       0 2 30 2                                                                                                          |                |
| Robit         Resultation         Resultation <th< td=""><td>未上传 () 已上传</td></th<> | 未上传 () 已上传     |
|                                                                                                    |                |
| 开解TFFF )<br>BRFR ス・<br>アス・<br>BDFF                                                                                                    | 作出期 上版         |
| NSFRN スページ<br>NSFR こ<br>アロマング州のR こ<br>可中心文州のR こ<br>可中心文州のR こ                                                                                                    |                |
| 和学校<br>和学校<br>和学校<br>和学校<br>和学校<br>和学校<br>和学校<br>和学校                                                                                                    |                |
| DGG<br>同時間方案之件物理<br>同時前案之件物理<br>同時前案之件物理                                                                                                    |                |
| <ul> <li>文章····································</li></ul>                                                                                                    |                |
|                                                                                                    |                |
| 3日本文件4000 3日本文件4000 3日本式件4000                                                                                                    |                |
| जामात्री स्टर्भ शहर<br>जामार्थ सम्प्राप्त अ                                                                                                    |                |
| Hereican et al.                                                                                                    |                |
|                                                                                                    |                |
| 上桥资本申请文件 \\ \\ 0                                                                                                    | 客服             |
| 克仲拉波州 >                                                                                                    |                |
| 994¢T###                                                                                                    |                |
| <i>∓€60.088</i> 0                                                                                                    | 58             |
| 羽羽波歩着環 >>                                                                                                    |                |
|                                                                                                    | K. 201645 !    |
| IIF61分数 • •                                                                                                    | *上传 〇 已上传      |
| 145/清金 > 据标项目名称: 项目名称: 拆段(10名称:                                                                                                    | Q 搜索           |
| 18版 > 序 杨氏也编号: 招称项目名称 项目名称 杨氏也名称 上传载止日期 量频器                                                                                                    | 作日期 上传         |
|                                                                                                    | ± .            |
| 日秋県次 → 3 5010162-0020010 単分型シュール目前は、11月1日、2000-10月1日にの11月1日、2000-10月1日の11月1日、2000-10月1日の11月1日、2000-10月1日の11月1日の11日、2000-10月1日の11日日の11日日の11日日の11日日の11日日の11日日の11日日                                                                                                    | ٤.             |
| 990Z                                                                                                    |                |
| 10/07                                                                                                    |                |
| 費用与双頭 >                                                                                                    |                |
| 調査版本 レ                                                                                                    |                |
| 道中文件领家                                                                                                    |                |
| 的中国历文社会政                                                                                                    |                |
| Tadd 0 1911 1                                                                                                    |                |
| 点击 上传资审申请文件<br>上传对应的资审申请文件。                                                                                                    |                |

点击【招标业务管理】-【资格预审】-【上传资审文件】;

|       | 旅标项目编号:         | 85000100028             |                  |  |
|-------|-----------------|-------------------------|------------------|--|
|       | 把标项员名称:         | 医原语目真行后审单规能经短语目         |                  |  |
|       | 标股(包)编号:        | A100001195Z0010         |                  |  |
|       | 10887           | 11年後山京                  |                  |  |
|       | 标段(位)名符:        | 还原项目具行而审单标段             |                  |  |
|       | 探标人:            | 半時(集団)有限公司              | 旗标代度: 华阔守正指标有限公司 |  |
|       | 据标方式:           | 公开探标                    |                  |  |
|       | 资审时间:           | 2019年09月16日 20时52分      |                  |  |
|       | 标准时间。           | 2019年11月15日 168944份4089 |                  |  |
| 02 ±( | 专操作 【文件已递交】     |                         |                  |  |
|       |                 | 16资率                    | 调读文件             |  |
|       | * ##188119999#2 | ,可以在上午餐上时间站、春政          |                  |  |

#### 2.3.6. 开标大厅 (仅用于电子标)

对于网上开评标项目,供应商可在资审文件开启时间之后进入开标大厅查看开标一览

#### 表。

选择相应的标段,点击【投标业务管理】-【开标评标】-【开标大厅】-【进入开标大厅】;

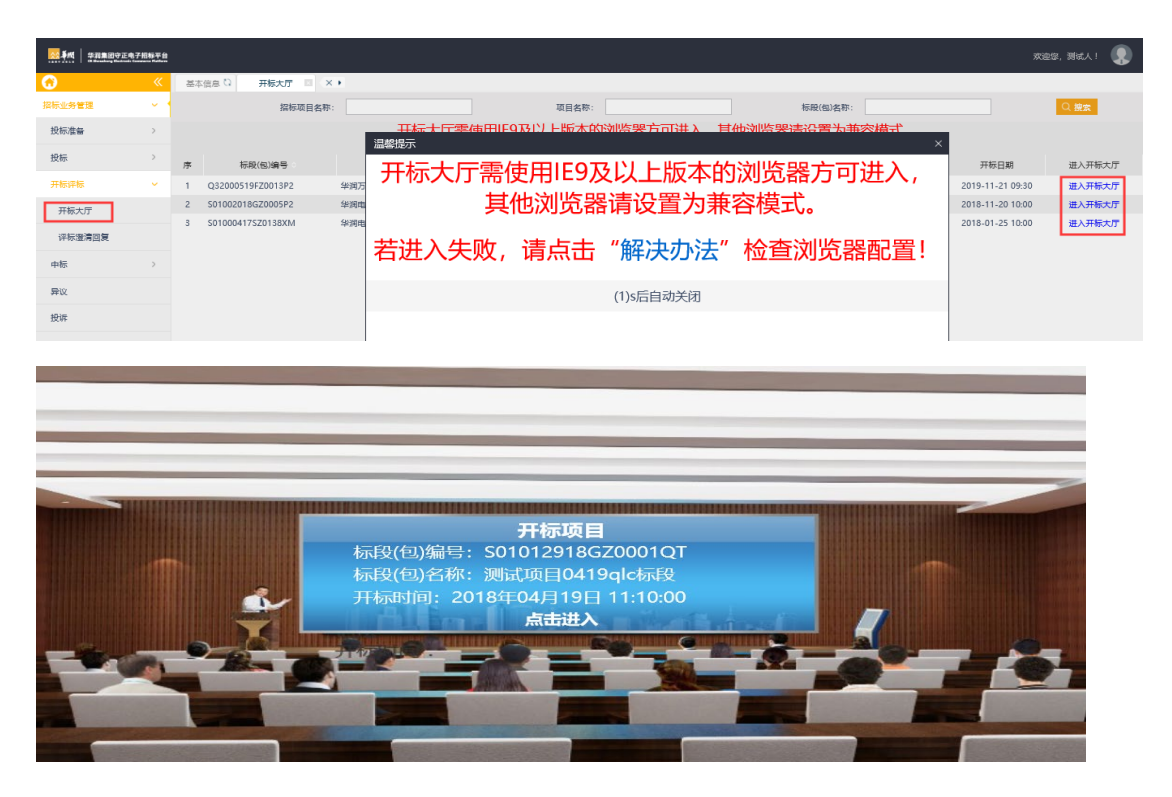

可以在这个界面看到《开标记录表》,如下:

| 华润                                     | 集团守正网上开           | 平标系统 申请人一号投        | 标单位 张三                      |                 |          |
|----------------------------------------|-------------------|--------------------|-----------------------------|-----------------|----------|
| 本标段                                    | 段已于2019年01月31日 11 | 1:41:15开标结束        |                             |                 |          |
| 🧕 华浦                                   | 守正招标有限公司[专用]      |                    |                             |                 |          |
| <b>₽ 🖬</b>                             | b 🛞 😂 🗉 🇰 🕷 🥎     | ୲⊧ 🞯 🔲 🕄 🔂 ⊖ 100.0 | 09 🖲 🕼 斗 🔍 🁋 🔳 电子签          | 章 🗾 手写签名 🗵 批量验证 | E 🖸 签章参数 |
| 50H                                    |                   |                    |                             |                 |          |
|                                        |                   |                    | 开标记录表                       |                 |          |
| 刻                                      | 标段名称:公司幣          | (改CX密宙(勿动) 专用)     | 项目公司整改CX资审(勿动) <sup>+</sup> | 与用标段            |          |
| 数                                      |                   |                    | 申请                          | 文件              |          |
|                                        | 序号                | 申请人                | 密封情况                        | 解密情况            |          |
| して                                     | 1                 | 二号投标公司             | 完好                          | 己解密             |          |
| が                                      | 2                 | 三号投标公司             | 完好                          | 已解密             |          |
| 「一一一一一一一一一一一一一一一一一一一一一一一一一一一一一一一一一一一一一 | 3                 | 一号投标单位             | 完好                          | 已解密             |          |
|                                        | 项目经理: 文凯          |                    |                             |                 | 开标时门     |
|                                        |                   |                    |                             |                 |          |
|                                        |                   |                    |                             |                 |          |
|                                        |                   |                    |                             |                 |          |
|                                        |                   |                    |                             |                 |          |
|                                        |                   |                    |                             |                 |          |
|                                        |                   |                    |                             |                 |          |
|                                        |                   |                    |                             |                 |          |
|                                        |                   |                    |                             |                 |          |
|                                        |                   |                    |                             |                 |          |

#### 2.3.7. 资审结果通知书确认

资审文件开标结束后,守正平台会向资审通过的供应商/投标人发送资审结果通知,供 应商/投标人需在平台进行资审结果通知书确认操作,才可继续参与招标项目。

|          | 王电子招称平台  | ! |                   |                 |                 |                     |         |          |        | 欢迎您,测试5!      |             |
|----------|----------|---|-------------------|-----------------|-----------------|---------------------|---------|----------|--------|---------------|-------------|
| G        | <b>«</b> |   | 編輯信息 〇 上传资审申      | 资审结果通 × × ▶     |                 |                     |         |          |        |               |             |
| 招标业务管理   | <u> </u> |   | 招标项目名称            |                 | 项目名称            |                     |         | 标段(包)名称: |        | Q 捜索          |             |
| 投标准备     | >        | 序 | 标段(包)编号           | 招标项目名称          | 项目名称            | 1                   | 际段(包)名称 |          | 资格预审结果 | 状态 🤞          | 操作          |
| 投标       | >        | 1 | H999108205Z0003QT | 华润雪花啤酒(中国)有限公司2 | 华润雪花啤酒 (中国) 有限公 | (网)2020X食刻项目 (餐饮) 8 |         |          | 资审通过   | 未确认           | *           |
|          |          | 2 | A99000120FZ0001QT | 资格预审怡宝          | 华润万家有限公司        | (网)华润怡宝年度广告围膜采购招标资  | 格预审     |          | 资审不通过  | 338 <u>12</u> | 0           |
| 开标评标     | >        | 3 | H99910820SZ0001QT | 熊威雪花啤酒          | 华润雪花啤酒 (中国) 有限公 | (网)熊威雪花啤酒销售         |         |          | 资审通过   | 未确认           | <b>\$</b>   |
| 投标情况     | >        |   |                   |                 |                 |                     |         |          |        |               |             |
| 异议       |          |   |                   |                 |                 |                     | _       |          |        |               |             |
| 投诉       |          |   |                   |                 |                 |                     |         |          |        |               |             |
| 费用与发票    | >        |   |                   |                 |                 |                     |         |          |        |               |             |
| 資格預审 2   | ~        |   |                   | _               |                 |                     |         |          |        |               |             |
| 资审文件领取   |          |   |                   |                 |                 |                     |         |          |        |               |             |
| 资审澄清文件领导 | 2        |   |                   |                 |                 |                     |         |          |        |               |             |
| 资审结果通知书  |          | - |                   |                 |                 |                     |         |          |        |               |             |
| 上传资审申请文件 | ŧ        |   |                   |                 |                 |                     |         |          |        | 蜜             | FAR         |
| 竞争性谈判    | >        |   |                   |                 |                 |                     |         |          |        |               | <u>יב</u> ו |

:

点击【招标业务管理】-【资格预审】-【资审结果通知书】,找到对应的项目,点击

点击【确认参加】,选择继续参与招标项目;或点击【确认不参加】,不再参与项目。

|       |                 |                             | -        |
|-------|-----------------|-----------------------------|----------|
| 编辑信息( | 〕 上传资审申 资审结果通 , | × ×                         |          |
| 资格预审  | 结果确认            |                             | ×        |
| 确认参加  | 确认不参加           |                             |          |
|       | 01 标段(包)信息      |                             | >        |
|       | 标段(包)编号:        | H999108205Z0003QT           |          |
|       | 招标项目名称:         | 华洞雪花啤酒(中国)有限公司2020年度第6批集中招标 |          |
|       | 项目名称:           | 华润雪花啤酒(中国)有限公司云南销售分公司       |          |
|       | 标段(包)名称:        | 2020X食剱项目 (餐饮) 8            |          |
|       | 02 资格预审结果通知书与回排 | ▶ 予約信息 ②                    | <b>)</b> |
|       | R               | 通知书                         |          |
|       |                 |                             |          |
|       |                 |                             | _        |
|       |                 |                             | 客服       |
|       |                 |                             |          |

#### 2.3.8. 下载招标文件

| M                   |          |    |                       |                     |                         | ······································ |              | *   |
|---------------------|----------|----|-----------------------|---------------------|-------------------------|----------------------------------------|--------------|-----|
|                     | 电子招标平台   |    |                       |                     |                         |                                        |              | ۲   |
| <b>O</b>            | <b>«</b> | 编辑 | 暗忠 〇   上传資車申   資車結果   | 画 购买招标文件 × × >      |                         |                                        |              |     |
| 招标业务管理              | ~ •      |    |                       |                     |                         |                                        | ○ 全部 ④ 未領取 ○ | 已领取 |
| 投标准备 2              | ~        |    | 招标项目名称:               |                     | 项目名称:                   | 标段(包)名称:                               | Q捜索          |     |
| 投标批名                |          | 序  | 招标项目名称                | 项目名称                |                         | 标段(包)名称                                | 金額(元)        | 领取  |
| B6-207472422-076.04 | 0        | 1  | 万家祝邀请                 | 化油石家有限公司            | (网) 华润万家有限公司天津秀谷店装修工程   |                                        | 500          | 4   |
| +1X//RdbReek        | •        | 2  | 华润怡宝第3批集中招标测试         | 华润怡宝饮料(中国)有限公司河北分公司 | (网)2019年~2020年度广告围膜采购3  |                                        | 0            | • 🔳 |
| 网上报价                |          | 3  | 华润怡宝饮料(中国)投资有限公司      | 华润怡宝饮料(中国)投资有限公司    | (网)2019年~2020年度广告国膜采购招标 |                                        | 0            | *   |
| 10.10               | >        | 4  | 走项目主管                 | DD0326              | (Ø)xmzg                 |                                        | 200          | *   |
| 12000               |          | 5  | 无锡华润微电子有限公司2020-2022年 | 无锡华润微电子有限公司         | (网)2020-2022年度进出口运输招标   |                                        | 500          | *   |
| 开标评标                | >        | 6  | 自行招标标书费200招标项目        | 广东润联信息技术有限公司        | (网)自行招标标书费200标段         |                                        | 200          | *   |
| 投标情况                | >        | 7  | 2020年度华润集团第1批集中招标     | 华润集团代理招标流程改造项目      | (网)招标流程改造项目             |                                        | 200          | *   |
|                     |          | 8  | 代理招标标书费200招标项目        | 华润集团代理招标流程改造项目      | (网)代理招标标书费200标段         |                                        | 200          | *   |
| 异议                  |          | 9  | 2020年标书费测试 (后审) -1    | 流程测试KAKA二           | (网)自行招标标书费测试1           |                                        | 200          |     |
| 投诉                  |          | 10 | 无锡华润微电子有限公司2020-2022年 | 无锡华润微电子有限公司         | (网)2020-2022年度国内运输招标    |                                        | 500          | *   |
| 费用与发票               | >        | 11 | TEST后审项目              | KAKA流程测试            | (M)TEST后审标段             |                                        | 500          | *   |

直接点击【下载招标文件】即可获取招标文件。

# 2.4. 投标情况查询

供应商/投标人参与的所有投标项目的结果在此查看。

点击【招标业务管理】-【投标情况】-【投标结果】或【投标结果(子标段)】;

|    | ¥戌 李元集团守正电子报 | 報平台        |          |                   |                    |                                 |                                                                                                    |        |                                          |           |               |               |                                                     |         | 欢迎您,测         | ets 1 | )          |
|----|--------------|------------|----------|-------------------|--------------------|---------------------------------|----------------------------------------------------------------------------------------------------|--------|------------------------------------------|-----------|---------------|---------------|-----------------------------------------------------|---------|---------------|-------|------------|
| 0  |              | <b>«</b>   | 我的       | okee O            | CA申请/变更            | 标书费退款                           | 费用与发票                                                                                                    | 投标结算   | ×                                        | 投标结果 (    | 询价合同          | ~             | 1 K                                                 |         |               |       | đ          |
| 招标 | 144 22       | ~ •        |          |                   | 招标项目名称             | R:                              | : 项目名称                                                                                                    |        |                                          |           | Q 搜索          | Q 搜索 🖌        |                                                     |         |               |       |            |
| ±Q | 标准备          | > [        |          | 序 标段(包)编号         |                    | 标段(包)编号 招标项目名称 项目名称             |                                                                                                    |        | 标段(包)名称                                  | 投标结果      | 通知书编号         | 下载            | 1                                                   |         |               |       |            |
| 1  | 标            | , 1        |          | 1                 | S01021020FZ0001QT  | 华润电力华南大                         | 10世纪 10 世纪 10 世纪纪 10 世纪 10 世纪 10 世纪 10 世纪 10 世纪 10 世纪 10 世纪 10 世纪 10 世纪 10 世纪 10 世纪 10 世纪 10 世纪 10 世纪纪纪纪 10 世纪纪纪纪纪纪纪纪纪纪 | 际 2    | 赋1548                                    |           |               | (Ø)A1         |                                                     | 备选中标人   |               |       | <u>^</u> - |
|    |              | 1          |          | 2                 | S01020320FZ0001QT  | 洞电信息公司2                         | 020年度第1批招标                                                                                                    | 1      | 020中标焦                                   | 吴选人公示中未挂  | 地选业绩不应公示      | (网)中          | 际候选人公示中未挑选业绩不应公示                                    |         |               |       |            |
| 开  | <b>東</b> 洋椋  | 2          |          | 3                 | S01019820FZ0003QT  | 华润电力 (本音                        | 8) 2020年度第13批招                                                                                                    | # I    | x测试项E                                    | 20201009  |               | (阿)lyo        | 测试项目20201013                                        |         |               |       |            |
| 19 | 标情况          | <b>v</b> ( |          | 4                 | S01019920SZ0001QT  | SZ0001QT 华洞电力 (本部) 2020年度第12批招标 |                                                                                                    |        | 赋业务规                                     | QAU 1     |               | (网)测          | 武业务规则11122                                          |         |               |       |            |
|    | 1            |            | 5        | S05001220FZ0001QT | 华润电力华南大            | 、区2020年度第102批招                  | 际1 3                                                                                                    | 计协议    |                                          |           | <b>(阿)</b> 20 | 201010双十协议    | 备选中标人                                               |         |               |       |            |
|    | DEAD/20046   |            |          | 6                 | A99000120GZ0015    | 华润集团 (本音                        | 82020年度第48批招标                                                                                                    | (自行) 🖆 | \$润万家有                                   | 服公司       |               | (网)测          | z(0929                                              |         |               |       |            |
|    | 投标结果 (子标段)   | 1          |          | 7                 | O13000120GZ0001    | 华润深国投信护                         | 6 (本部) 2020年度第1                                                                                                    | 批招 ≤   | 。润深国报                                    | 建信托有限公司   |               | <b>(阿)</b> 12 | 389                                                 |         |               |       |            |
|    | 间价合同         | 1          |          | 8                 | A99000120GZ0013    | hsl测试                           |                                                                                                    | ź      | \$润万家有                                   | 服公司       |               | <b>(阿)</b> hs | 测试                                                  | 备造中标人   |               |       |            |
|    |              | - 1        |          | 9                 | S02000120FZ0003QT  | 华润电力 (本音                        | 8) 2020年度第10批招                                                                                                    | 家"和 8  | 國際測试-4                                   | 单引号"和 "   |               | (阿)国          | 奏测试·单引号"和 " ·邀请                                     |         |               |       |            |
| 异  | 议            | 1          |          | 10                | S02000120FZ0001QT  | 华润电力 (本音                        | 8) 2020年度第8批招标                                                                                                    | 6      | 國際測试-4                                   | 单引号"和 "   |               | (网)国          | 蒙测试-单引号"和 " -后审                                     |         |               |       |            |
| 投  | 诉            | 1          |          | 11                | S01019520FZ0001QT  | 华润电力 (本音                        | <li>8) 2020年度第7批招标</li>                                                                                                    |        | p202008                                  | 31-全流程测试  |               | (Ø)dp         | 20200831-全流程测试01                                    |         |               |       |            |
|    |              | - 1        |          | 12                | L27000520GZ0002    | 华润三九医药                          | (本部) 2020年度第54                                                                                                    | 比招标 4  | ◎润三九 (                                   | (郴州) 制药有降 | 公司            | 自动化           | 系统改造                                                |         |               |       |            |
| 费  | 用与发票         | 2          |          | 13                | S01018520FZ0004QT  | 华润电力 (本音                        | 8) 2020年度第5批招标                                                                                                    | (HL)   | 【国泰测试                                    | 【】fyk项目1  |               | (阿)HI         | 测试公开招标非多中标人073101                                   | 未中标     |               |       |            |
| 资  | 格预审          | > 1        | <b>~</b> | 14                | S01018920FZ0001QT  | 华润电力控股2                         | 020年度第2批次 集中指                                                                                                    | 퓲 ≦    | ·润电力                                     |           |               | <b>(阿)</b> 20 | 20年度IT运维服务台资源采购BBBBBBBBBBBBBBBBBBBBBBBBBBBBBBBBBBBB | 中标人     | ZBTZ202007020 | *     |            |
|    | 7 46 YO 40   | . 1        |          | 15                | S03018120FZ0002QT  | 华润电力华中大                         | 、区2020年度集中招标的                                                                                                    | \$2批 ≤ | 2润电力舞                                    | 翻祥云40MW序  | 电项目           | <b>(阿)</b> 40 | MW风电项目造价咨询服务1                                       | 中标人     | ZBTZ202007012 |       |            |
| 兇  | 学性说利         | í (        |          | 16                | S01010620SZ0001QT  | 华润电力 (盘钢                        | 8) 有限公司                                                                                                    | ś      | 《润电力)                                    | (盘锦) 有限公司 | l .           | <b>(网)</b> 2x | 350MW机组烟风系统膨胀节修                                     | 中标人     | ZBTZ202007013 | ±     |            |
| 销  | 号停工申请        | 1          |          | 17                | \$030181205Z0001QT | 华润电力舞铜样                         | ¥云40MW凤电项目                                                                                                    | ź      | 2润电力舞                                    | 翻祥云40MW序  | 电项目           | (阿)声          | 皮吹灰硼采购                                              | 未中标     |               | 客服    |            |
|    |              |            | -        | 10                | 603010130C70001OT  | Construction and Personnella    |                                                                                                    | -      | 1. 1. 1. 1. 1. 1. 1. 1. 1. 1. 1. 1. 1. 1 |           | 1 th to D     | /m) (3)       |                                                     | etate 1 | 7077200000000 |       | 10         |

#### 该页面展示了供应商/投标人参与的所有投标项目的投标结果,亦可在此页面下载中"标

#### 通知书"。

|                       | 招标平台     |    |      |                    |                            |                       |                                                          |       | 欢迎怨,夏         | 1jiats !   |
|-----------------------|----------|----|------|--------------------|----------------------------|-----------------------|----------------------------------------------------------|-------|---------------|------------|
| 0                     | «        | 我自 | 頭面 🗅 | CA申请/变更            | 标书费退款 费用与发票 投标             | 結果 × 投标结果 ( 询价合同      | × •                                                      |       |               |            |
| 招标业务管理                | ~ •      |    |      | 招标项目名称             | 察:                         |                       | 项目名称:                                                    | Q捜索   | ~             |            |
| 投标准备                  | >        |    | 序    | 标段(包)编号            | 招标项目名称                     | 项目名称                  | 标段(包)名称                                                  | 投标结果  | 通知书编号         | 下载         |
| 投标                    | >        |    | 1    | S01021020FZ0001QT  | 华润电力华南大区2020年度第110批招标      | 测试1548                | ( <b>1</b> )A1                                           | 备选中标人 |               | ^          |
|                       |          |    | 2    | S01020320FZ0001QT  | 润电信息公司2020年底第1批招标          | 1020中标候选人公示中未挑选业绩不应公示 | (网)中标候选人公示中未挑选业绩不应公示                                     |       |               |            |
| 开标评标                  | >        |    | 3    | S01019820FZ0003QT  | 华润电力 (本部) 2020年度第13批招标     | lyx测试项目20201009       | (网)lyx测试项目20201013                                       |       |               |            |
| 投標情况                  | ~        |    | 4    | S01019920SZ0001QT  | 华润电力 (本部) 2020年度第12批招标     | 测试业务规则1               | (网)测试业务规则11122                                           |       |               |            |
| 104-65 m              |          |    | 5    | \$05001220FZ0001QT | 华润电力华南大区2020年度第102批招标1     | 双十协议                  | (网)20201010双十协议                                          | 备造中标人 |               |            |
| Dr.Murrise:           |          |    | 6    | A99000120GZ0015    | 华润集团 (本部2020年度第48批招标 (自行)  | 华润万家有限公司              | (网)测试0929                                                |       |               |            |
| 投标结果 (子标段)            |          |    | 7    | O13000120GZ0001    | 华润深国投信托 (本部) 2020年産第1批招    | 华润深国投信托有限公司           | (网)123的                                                  |       |               |            |
| 间价合同                  |          |    | 8    | A99000120GZ0013    | hsl测试                      | 华润万家有限公司              | (网)hsl测试                                                 | 备选中标人 |               |            |
|                       |          |    | 9    | S02000120FZ0003QT  | 华润电力 (本部) 2020年度第10批招标"和   | 国泰测试-单引导"和"           | (网)国泰测试-单引号"和" -邀请                                       |       |               |            |
| 异议                    |          |    | 10   | S02000120FZ0001QT  | 华润电力 (本部) 2020年度第8批招标      | 国泰测试-单引号"和"           | (网)国泰测试-单引号"和" -后审                                       |       | 点击下载•         | 中标诵        |
| 投诉                    |          |    | 11   | \$01019520FZ0001QT | 华润电力 (本部) 2020年度第7批招标      | dp20200831-全流程测试      | (网)dp20200831-全流程测试01                                    |       | 知此            |            |
|                       |          |    | 12   | L27000520GZ0002    | 华润三九医药 (本部) 2020年度第54批招标   | 华润三九 (郴州) 制药有限公司      | 自动化系统改造                                                  |       |               |            |
| 费用与发票                 | >        |    | 13   | S01018520FZ0004QT  | 华润电力 (本部) 2020年度第5批招标 (HL) | 【国際測试】fyk项目1          | (网)HL测试公开招标非多中标人073101                                   | 未中标   |               |            |
| 资格预审                  | >        | 1  | 14   | S01018920FZ0001QT  | 华润电力控股2020年度第2批次集中招标       | 华润电力                  | (网)2020年度IT运维服务台资源采购BBBBBBBBBBBBBBBBBBBBBBBBBBBBBBBBBBBB | 中标人   | ZBTZ202007020 | ٠          |
| alle de Asi, Nacional |          |    | 15   | \$03018120FZ0002QT | 华润电力华中大区2020年度集中招标第2批      | 华润电力舞钢祥云40MW风电项目      | (网)40MW风电项目造价咨询服务1                                       | 中核人   | ZBTZ202007012 | *          |
| 兒中性說列                 | <i>´</i> |    | 16   | S01010620SZ0001QT  | 华润电力 (盘锦) 有限公司             | 华润电力 (盘锦) 有限公司        | (网)2x350MW机组烟风系统膨胀节修                                     | 中核人   | ZBTZ202007013 | . <u>.</u> |
| 销导停工申请                |          |    | 17   | \$030181205Z0001QT | 华润电力舞钢祥云40MW风电项目           | 华润电力舞钢祥云40MW风电项目      | (阿)声波吹灰醋采购                                               | 未中标   |               | 客服         |
| 至在後世建议                |          |    | 18   | S03018120GZ0001QT  | 华润电力舞钢祥云40MW风电项目           | 华润电力舞钢祥云40MW风电项目      | (网)风机安装施工                                                | 中棕人   | ZBTZ202007005 |            |
| 1 La portuality       |          |    | 19   | S01016020FZ0002QT  | 测试A组 田硕测试 第一批次             | 华润电力仙桃电厂新建2×660MW超超临界 | (网)锅炉压力容器设备安全性能和金属监督检验服务BBBBB                            | 未中标   | -             | 8          |
| 非招标业务管理               | >        |    | 20   | \$03018120FZ0001QT | 华润电力华中大区2020年第1批集中招标       | 华润电力舞钢祥云40MW风电项目      | (网)造价咨询服务                                                |       |               |            |

## 2.5. 费用与发票查询

供应商/投标人与投标阶段相关的费用与发票信息可在此处查看。

点击【投标业务管理】-【费用与发票】-【费用与发票查询】;

|   |                   | 版平台 |     |                    |                             |     |            |       |        |      |        |      | 欢迎     | 2, Mit5 ! 🌀 |   |
|---|-------------------|-----|-----|--------------------|-----------------------------|-----|------------|-------|--------|------|--------|------|--------|-------------|---|
| 6 |                   | «   | 我的  | 桌面 Q CA申请/変更 标书费   | 退款 费用与发票 × × × •            |     |            |       |        |      |        |      |        |             |   |
| 招 | ₩业务管理<br>1        | ~ • |     |                    |                             |     |            |       |        |      |        |      |        |             |   |
| 4 | 投标准备              | >   |     | 项目名称:              |                             |     |            | 标段名称: |        |      |        |      |        | Q搜索         |   |
| 3 | 段标                | >   |     | 12 E) da Ma        | 100.4+20                    |     | 标书费(元)     |       |        |      | 保证金(元) |      |        | (0.T00 HB / |   |
|   | TIATION           | >   | 197 | 项目有你               | 的政治部                        | 金額  | 支付状态       | 发票    | 应交金额   | 缴纳状态 | 退款状态   | 退款时间 | 是否不予退还 | 10項数(76)    |   |
|   | 1000-00           |     | 1   | 无锡华润微电子有限公司        | 2020-2022年度进出口运输招标          | 500 | 未支付        |       | 1      | 未撤纳  | 未退款    |      |        | 0.00        | ~ |
| 1 | 投标情况              | >   | 2   | 无摄华润微电子有限公司        | 2020-2022年度国内运输招标           | 500 | 未支付        | *     | 1      | 未撤纳  | 未退款    |      |        | 0.00        | 1 |
| ļ | 异议                |     | 3   | 深圳华润九新药业有限公司       | 冰箱采购                        | 0   | 已支付        | *     | 60000  | 未缴纳  | 未退款    |      |        | 0.00        |   |
|   |                   |     | 4   | 深圳华润三九医药贸易有限公司     | 2020-2021年物流服务              | 500 | 未支付        | *     | 4000   | 未缴纳  | 未退款    |      |        | 0.00        |   |
| 3 | Rik .             |     | 5   | 深圳华润三九医药贸易有限公司     | 2020-02021年度运输费             | 500 | 未支付        | ±     | 3600   | 未缴纳  | 未退款    |      |        | 0.00        |   |
|   | 费用与发票             | •   | 6   | 华润钟祥红花堰二期50MW风电场项目 | 双信封综合评估法 (子标段)              | 500 | 已支付        | *     | 24800  | 未缴纳  | 未退款    |      |        | 0.00        |   |
|   | (H- HE 10) 222621 |     | 7   | 锦州润电热力有限公司         | 双信封最低价法 (子柄段)               | 500 | 已支付        |       | 246800 | 未缴纳  | 未退款    |      |        | 0.00        |   |
|   | RKSTELCWER/       |     | 8   | 锦州润电热力有限公司         | 代理招标1217多中标人                | 500 | 已支付        | *     | 246800 | 未缴纳  | 未退款    |      |        | 0.00        |   |
|   | 多中标人收费登记确认        |     | 9   | 华润当阳最山37.5MW风电项目   | 1218UAT双信封 (子标段) 综合评估法      | 500 | 已支付        |       | 800000 | 未做纳  | 未退数    |      |        | 0.00        |   |
|   | 标书费退款             |     | 10  | 华润惠州龙门龙华风电场扩建项目    | 1218UAT双信封 (子标段) 最低价法       | 500 | 已支付        |       | 800000 | 未缴纳  | 未退款    |      |        | 0.00        |   |
|   |                   |     | 11  | 华润沙洋马良50MW风电项目     | 1219UAT双信封 (子标段最低价法) 标段     | 500 | 已支付        | ±     | 246800 | 未缴纳  | 未退款    |      |        | 0.00        |   |
| L | 费用与发票查询           |     | 12  | 广东润联信息技术有限公司       | 1219UAT双信封 (子标段综合评估法) 标段    | 500 | 已支付        | *     | 240000 | 未缴纳  | 未退款    |      |        | 0.00        |   |
| 3 | 资格预审              | >   | 13  | 德润 (五常) 生物质开发有限公司  | UAT综合评估法子标段                 | 500 | 已支付        | *     | 240000 | 未缴纳  | 未退款    |      |        | 0.00        |   |
|   | 34(14)3(04)       |     | 14  | 小河方広本山地中立国ハヨ市ロ々か   | (K)Barthatelleacaonsections | 0   | 1111111111 |       | 20000  |      | :土:日本: |      |        | 0.00        |   |

#### 本页面展示了标书费、保证金、代理费的详细状态信息,亦可在此处下载"标书费发票"。

|                     | 印刷标平台    |      |                   |                          |     |        |       |        |      |               |            |        | 1, Mills ! 🌘 |   |
|---------------------|----------|------|-------------------|--------------------------|-----|--------|-------|--------|------|---------------|------------|--------|--------------|---|
| 0                   | <b>«</b> | 1989 | 原面 ℃ 费用与发票… □ × ▶ |                          |     |        |       |        |      |               |            |        |              |   |
| 招标业务管理              | ~        |      |                   |                          |     |        |       |        |      |               |            |        |              |   |
| 投标准备                | >        |      | 项目名称:             |                          |     |        | 标段名称: |        |      |               |            |        | Q 搜索         |   |
| 投标                  | >        | riz. | 而目名称              | 标码名称                     |     | 标书费(元) |       |        |      | 保证金(元)        |            |        | 化理费(元)       |   |
| 开标评标                | >        | 730  | **E1219           | 1945(1119)               | 金額  | 支付状态   | 发票    | 应交金额   | 缴纳状态 | 退款状态          | 退款时间       | 是否不予退还 | Tunitation   |   |
|                     |          | 1    | 无锡华润微电子有限公司       | 2020-2022年度进出口运输招标       | 500 | 未支付    | *     | 1      | 未缴纳  | 未退款           |            |        | 0.00         | ^ |
| 投标情况                | × 1      | 2    | 无锡华润微电子有限公司       | 2020-2022年度国内运输招标        | 500 | 未支付    | *     | 1      | 未缴纳  | 未退款           |            |        | 0.00         |   |
| 投标结果                |          | 3    | 深圳华润九新药业有限公司      | 冰箱采购                     | 0   | 已支付    | ٠     | 60000  | 未缴纳  | 未退款           |            |        | 0.00         |   |
| energiane (Triania) |          | 4    | 深圳华润三九医药贸易有限公司    | 2020-2021年物流服务           | 500 | 未支付    | ٠     | 4000   | 未缴纳  | 未退款           |            |        | 0.00         |   |
| 投标后来 (于例及)          |          | 5    | 深圳华润三九医药贸易有限公司    | 2020-02021年度运输费          | 500 | 未支付    | ۰     | 3600   | 未缴纳  | 未退款           |            |        | 0.00         |   |
| 询价合同                |          | 6    | 华润钟祥红花堰二期50MW风电场  | 双信封综合评估法 (子标段)           | 500 | 已支付    | ٤     | 2件     | 一可下去 | <b>北标书费</b> 发 | <b>注</b> 票 |        | 0.00         |   |
| =10                 |          | 7    | 锦州润电热力有限公司        | 双信封最低价法 (子标段)            | 500 | 已支付    | ٤     | 246800 | 未缴纳  | 未退款           |            |        | 0.00         |   |
| яц                  |          | 8    | 锦州润电热力有限公司        | 代理招标1217多中标人             | 500 | 已支付    | ٠     | 246800 | 未缴纳  | 未退款           |            |        | 0.00         |   |
| 投诉                  |          | 9    | 华润当阳最山37.5MW风电项目  | 1218UAT双信封 (子标段) 综合评估法   | 500 | 已支付    | *     | 800000 | 未缴纳  | 未退款           |            |        | 0.00         |   |
| 费用与发票               | >        | 10   | 华润惠州龙门龙华风电场扩建项目   | 1218UAT双信封 (子标段) 最低价法    | 500 | 已支付    | *     | 800000 | 未缴纳  | 未退款           |            |        | 0.00         |   |
|                     |          | 11   | 华润沙洋马良50MW风电项目    | 1219UAT双信封 (子标段最低价法) 标段  | 500 | 已支付    | *     | 246800 | 未缴纳  | 未退款           |            |        | 0.00         |   |
| 资格预审                | >        | 12   | 广东润联信息技术有限公司      | 1219UAT双信封 (子标段综合评估法) 标段 | 500 | 已支付    | *     | 240000 | 未缴纳  | 未退款           |            |        | 0.00         |   |
| 竞争性谈判               | >        | 13   | 德润 (五常) 生物质开发有限公司 | UAT综合评估法子标段              | 500 | 已支付    | *     | 240000 | 未缴纳  | 未退款           |            |        | 客服           |   |
|                     |          | - 14 | 华润医药商业集团有限公司项目名称  | 华润医药商业20200107001标段      | 0   | 已支付    | *     | 20000  | 未缴纳  | 未退款           |            |        |              |   |
| 销号停工申请              |          | 15   | KAKA流程测试          | TEST预审标段                 | 500 | 已支付    |       | 200000 | 未缴纳  | 未退款           |            |        |              |   |